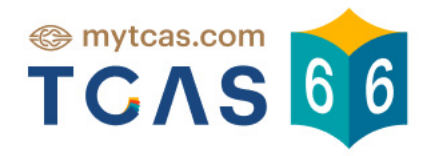

# **คู่มือการใช้งานระบบ** สำหรับผู้สมัคร

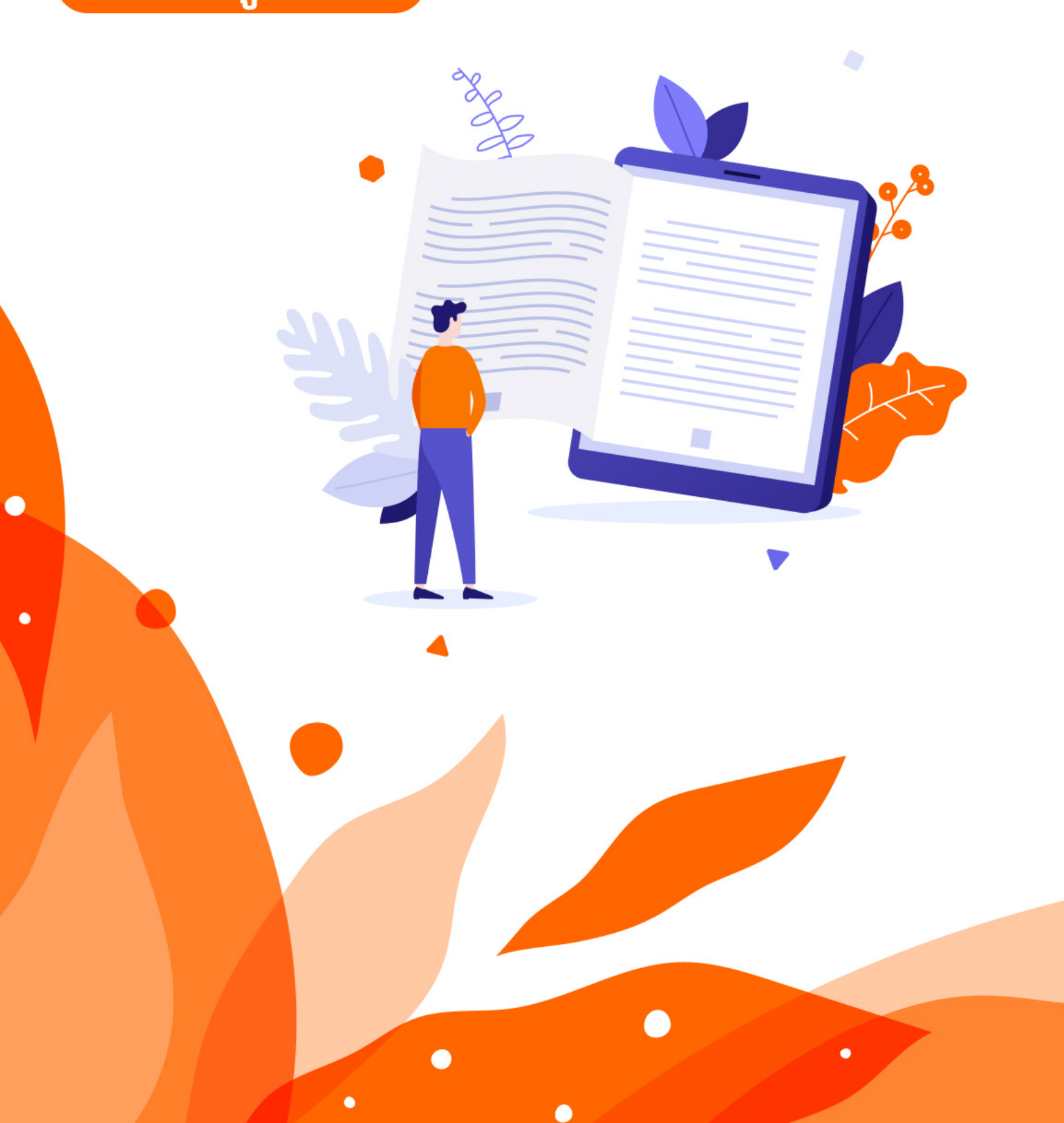

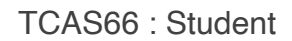

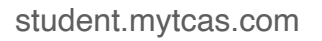

คู่มือการใช้งาน ระบบการลงทะเบียน สำหรับผู้สมัคร

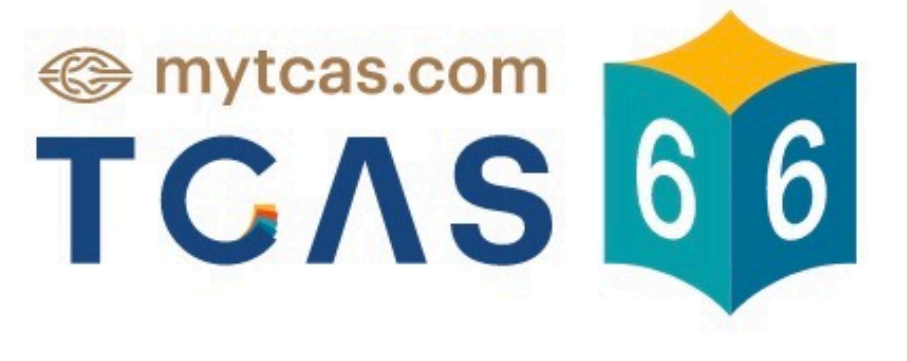

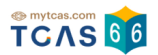

### 

| 1.การเข้าสู่ระบบ                                                     | 3  |
|----------------------------------------------------------------------|----|
| 2.การลงทะเบียน                                                       | 7  |
| 3.การแก้ไขข้อมูลส่วนตัว                                              | 12 |
| 4.ผู้สมัครไม่พบข้อมูลส่วนตัว                                         | 28 |
| 5.ผู้สมัครที่เคยลงทะเบียนใช้งานระบบ TCAS63 TCAS64 หรือ TCAS65 มาแล้ว | 37 |

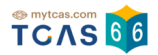

# 1. การเข้าสู่ระบบ

1. เข้าใช้งานที่ URL https://student.mytcas.com ระบบแสดง นโยบายความเป็นส่วนตัว และเงื่อนไขการให้บริการ ผู้สมัครอ่านทำความเข้าใจแล้วเลือก "รับทราบ"

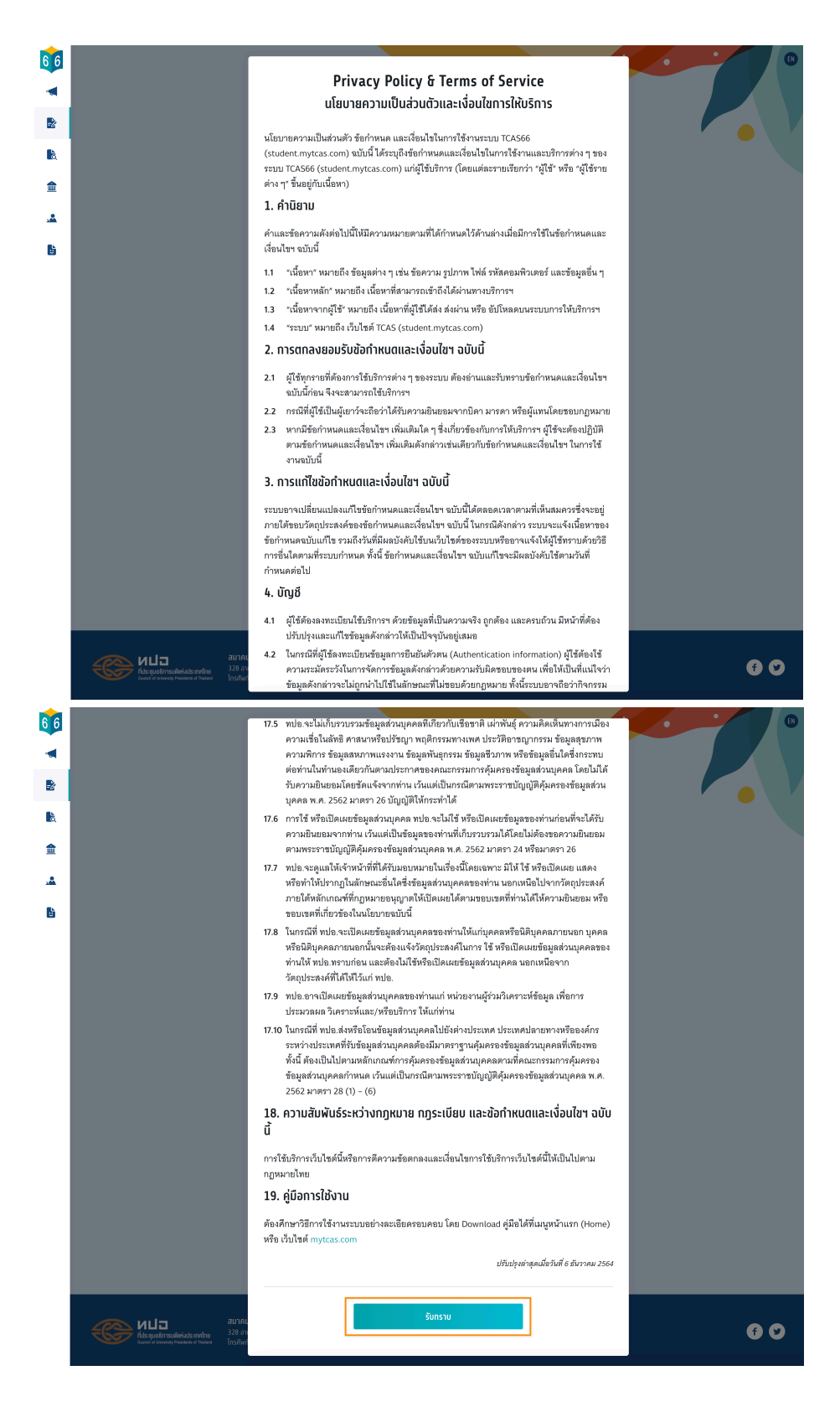

### 

 การลงทะเบียนเข้าสู่ระบบโดยใช้เลขประจำตัวประชาชน 13 หลัก G-Number หรือ Passport Number สำหรับผู้ลงทะเบียนใหม่ใน TCAS66 กรอกเลขประจำตัวประชาชน 13 หลัก หากพบข้อมูลผู้สมัคร ระบบจะแสดงเครื่องหมายถูก จากนั้นเลือก "เข้าสู่ระบบ"

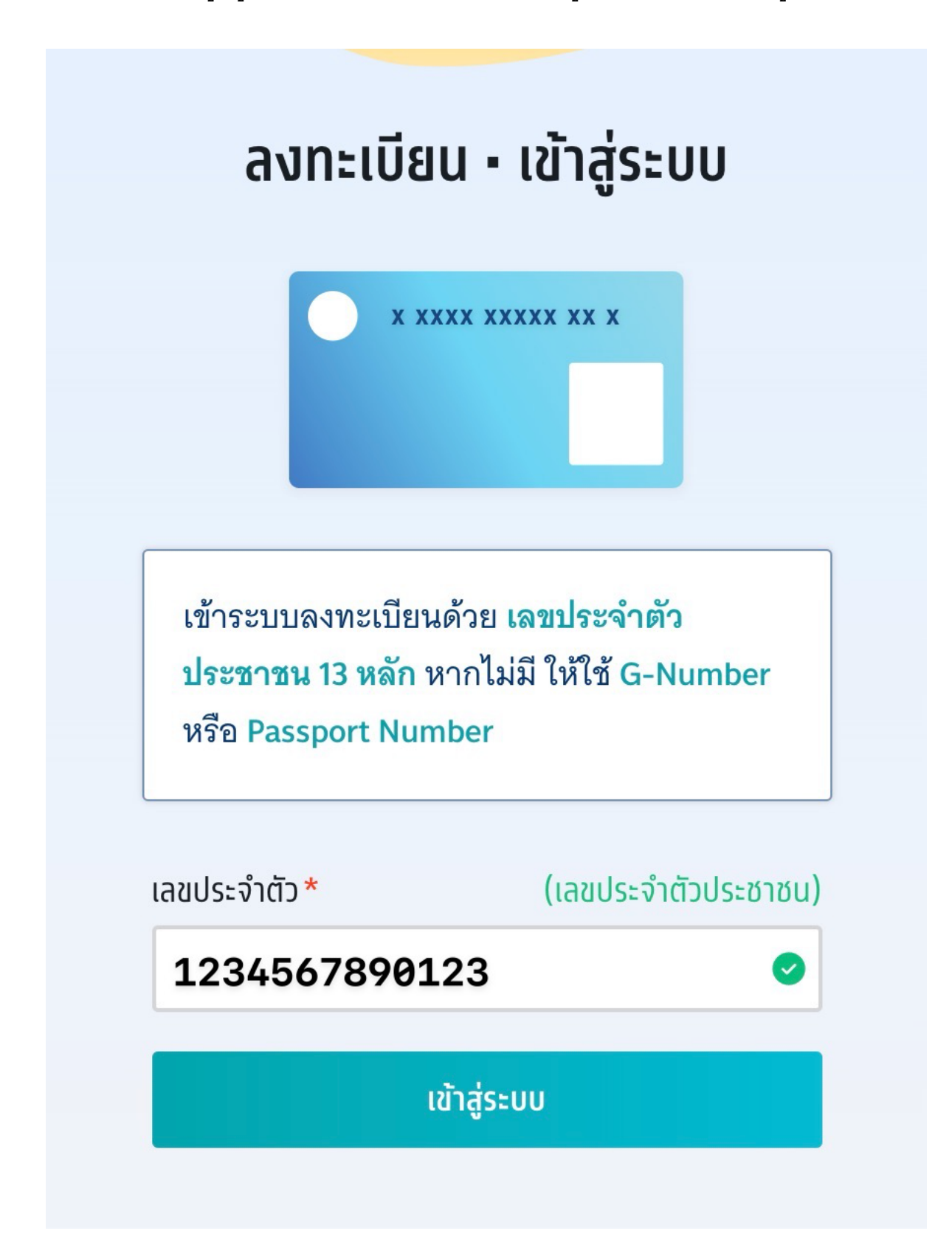

หรือกรอก G-Number (รหัส 13 หลัก ขึ้นต้นด้วยอักษร G) จากระบบ GCODE ของ สป. 3. ศธ. จากนั้นเลือก "เข้าสู่ระบบ"

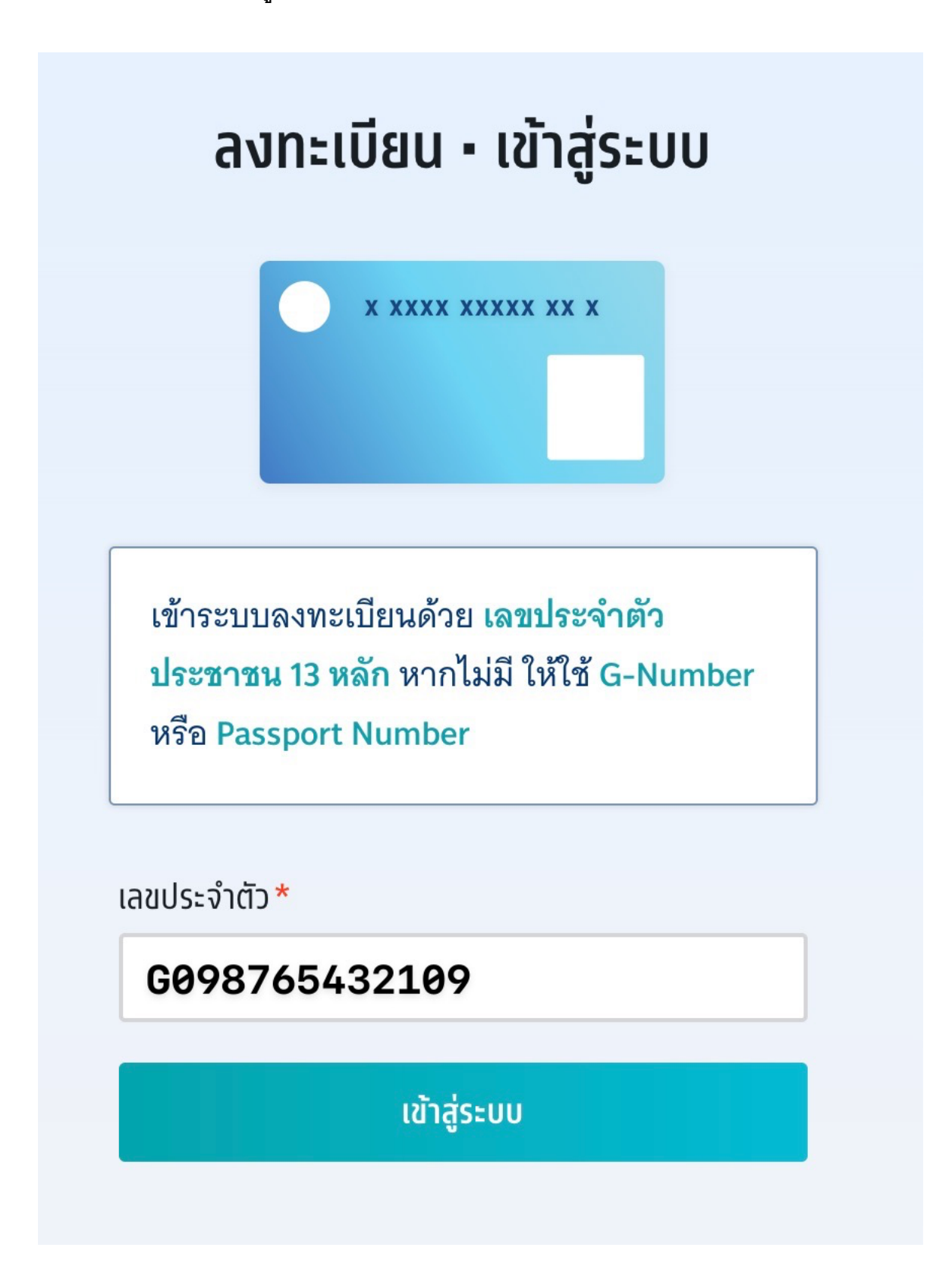

TCAS66 : Student

4. หรือกรอก Passport Number สำหรับผู้สมัครชาวต่างชาติที่ไม่มีบัตรประชาชน จากนั้น เลือก "เข้าสู่ระบบ"

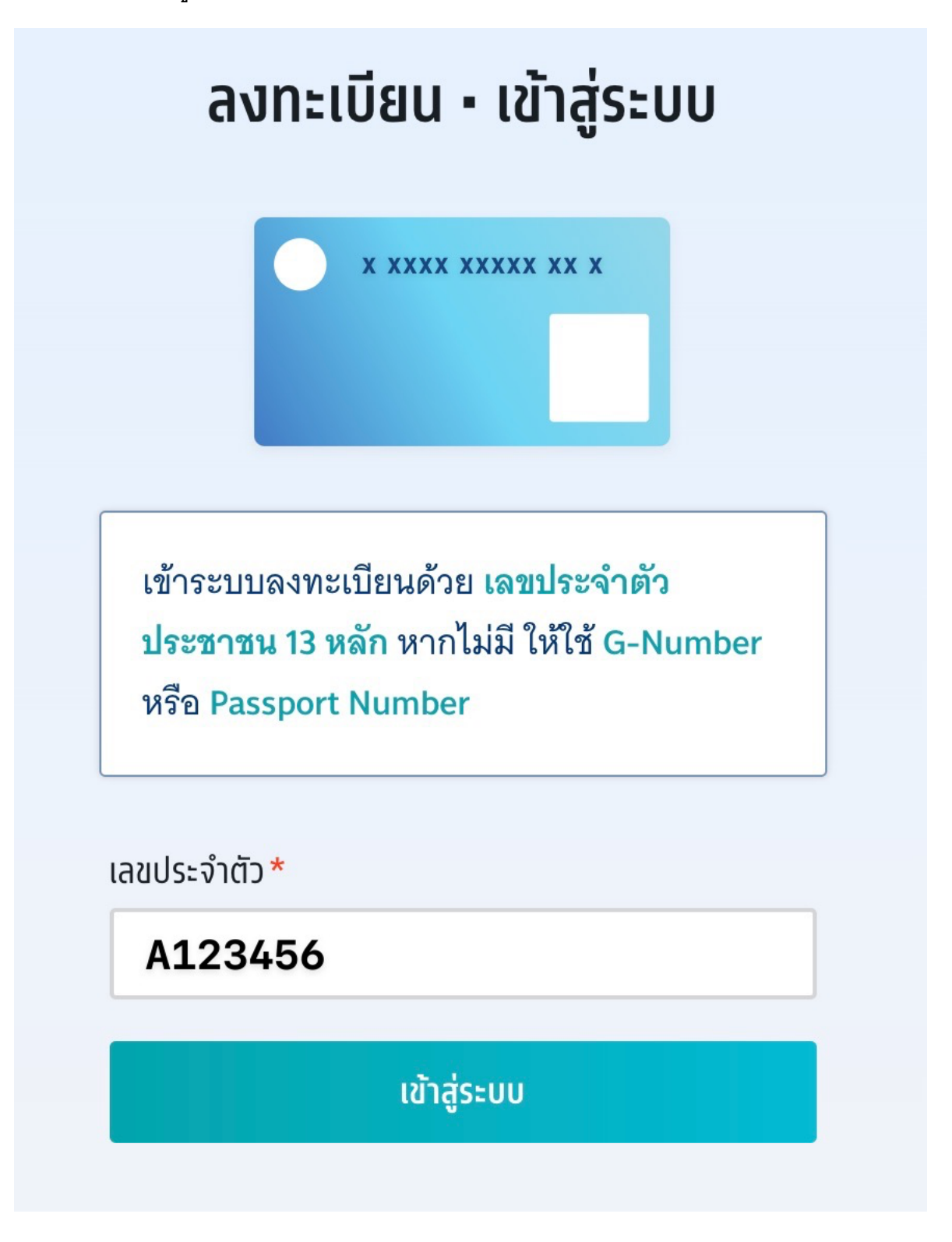

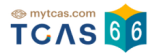

# การลงทะเบียน ขั้นตอนที่ 1 ลงทะเบียน

| พบข้อมูลของท่านในระบบ กรุณากรอกข้อมูลเพิ่มเติมเพื่อยืนยันตัว                                                                   | ตน                                                         |
|----------------------------------------------------------------------------------------------------|------------------------------------------------------------|
|                                                                                                    |                                                            |
| <b>ลขประจำตัว*</b> (เลขประจำตัวประชาชน) อีเมล*                                                                                 |                                                            |
| 🥏 1 กรอกอีเมล เช่                                                                                                    | U mytcas66@gmail.com                                       |
| เบอร์โทรศัพท์มือถือ* คำนำหน้า*                                                                                                 |                                                            |
| กรอกเลข 10 หลัก 🧿 นาย 🔵                                                                                                    | นางสาว                                                     |
| ชื่อ* นามสกุล*                                                                                                    |                                                            |
| กรอกชื่อจริง ไม่ต้องใส่คำนำหน้า 5 กรอกนามสกุล                                                                                  | 1                                                          |
| ชื่อภาษาอังกฤษ นามสกุลภาษาอั                                                                                                   | งกฤษ                                                       |
| ทรอกชื่อภาษาอังกฤษ ไม่ต้องใส่คำนำหน้า 🛛 7 กรอกนามสกุล                                                                          | าภาษาอังกฤษ                                                |
| รหัสผ่าน*                                                                                                    | einin 9 viến                                               |
| nsอกรหัสผ่าน 💿 🤅 ซ่านวนเมษย<br>8 ตัวอักษรภาษ                                                                                   | ยกว่า 8 หลก<br>หาอังกฤษพิมพ์ใหญ่ A - Z อย่างน้อย 1 ตัว     |
| (1) ตัวอักษรอักขระพิเศษ !@#\$%^&*()_+ ~-=\`{}       (2) ตัวอักษรภาษ       []:";'<>?,./ มีหรือไม่มีก็ได้       (3) ตัวเลข 0 - 9 | ษาอังกฤษพิมพ์เล็ก a - z อย่างน้อย 1 ตัว<br>อย่างน้อย 1 ตัว |
|                                                                                                    |                                                            |

TCAS66 : Student

student.mytcas.com

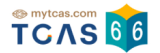

- 1. ระบุอีเมล
- ระบุเบอร์โทรศัพท์มือถือ
- 3. เลือกคำนำหน้า
- 4. ระบุชื่อ ภาษาไทย
- 5. ระบุนามสกุล ภาษาไทย
- 6. ระบุชื่อ ภาษาอังกฤษ
- 7. ระบุนามสกุล ภาษาอังกฤษ
- กำหนดรหัสผ่าน จำนวนไม่น้อยกว่า 8 หลัก ประกอบด้วย
   ตัวอักษรภาษาอังกฤษพิมพ์ใหญ่ A Z อย่างน้อย 1 ตัว
   ตัวอักษรภาษาอังกฤษพิมพ์เล็ก a z อย่างน้อย 1 ตัว
   ตัวเลข 0 9 อย่างน้อย 1 ตัว
   ตัวอักษรอักขระพิเศษ !@#\$%^&\*()\_+|~-=\`{}[]:";'<>?,./ มีหรือไม่มีก็ได้
- 9. ตัวเลือกกรณี "ต้องการความช่วยเหลือพิเศษ"
- 10. เลือก "ไปหน้าถัดไป"

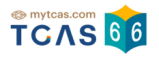

# ขั้นตอนที่ 2 เลือกวิธีเข้าระบบ

|                       | TCAS 66                                                                                                    |               |
|-----------------------|----------------------------------------------------------------------------------------------------|---------------|
|                       | ลงทะเบียน • เข้าสู่ระบบ                                                                                                |               |
| <b>โ</b><br>ลงทะเบียน | (ลือทวิธีเข้าระบบ                                                                                                    | (รวจสอบข้อมูล |
|                       | เพื่อให้ง่ายต่อการเข้าสู่ระบบในครั้งต่อไป ท่าน<br>สามารถเชื่อมต่อกับเครือข่ายสังคมที่ใช้อีเมล<br>เดียวกับที่ระบุไว้ได้ |               |
|                       | <ul> <li>1 (ร้างสู่ระบบด้วย Facebook</li> <li>2 G เข้าสู่ระบบด้วย Google</li> </ul>                                    |               |
|                       | <b>N50</b>                                                                                                    |               |
|                       | 3 เข้าสู่ระบบด้วยรหัสผ่านเท่านั้น →                                                                                    |               |
|                       |                                                                                                    |               |
|                       |                                                                                                    |               |
|                       |                                                                                                    |               |

- 1. สามารถเชื่อมต่อการเข้าสู่ระบบกับ Facebook หรือ
- 2. เชื่อมต่อการเข้าสู่ระบบกับ Google หรือ
- เข้าสู่ระบบด้วยรหัสผ่านเท่านั้น

เพื่อให้ง่ายต่อการเข้าสู่ระบบในครั้งต่อไป ผู้สมัครสามารถเชื่อมต่อกับเครือข่ายทางสังคมโดยเครือ ข่ายทางสังคมที่เลือกจะต้องใช้อีเมลเดียวกับที่ผู้สมัครได้กรอกรายละเอียดไป หรือจะเลือกเข้าสู่ ระบบด้วยรหัสผ่านเท่านั้นก็ได้

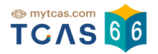

# ขั้นตอนที่ 3 ตรวจสอบข้อมูล

ระบบแจ้ง "ท่านยังไม่ได้ยืนยันอีเมลและเบอร์มือถือ" หากไม่ยืนยัน จะไม่สามารถขอรหัสผ่านใช้ ครั้งเดียว One Time Password (OTP) ได้ ผู้สมัครสามารถเลือกยืนยันอีเมลหรือเบอร์มือถือ

|                                                            | TCAS                                                                      |                 |  |
|------------------------------------------------------------|---------------------------------------------------------------------------|-----------------|--|
|                                                            | ลงทะเบียน • เข้าสู่ระบบ                                                   | I               |  |
| 1<br>ลงทะเบียน                                             | (อื                                                                       | (รวจสอบข้อมูล   |  |
| ท่านยังไม่ได้ยืนยันอื่เมลและเ<br>หากไม่ยืนยัน จะไม่สามารถข | บอร์มือถือ<br>อรหัสผ่านใช้ครั้งเดียว (One Time Pass<br>mail.com<br>มั2409 | sword: OTP) ได้ |  |

 เมื่อเลือกยืนยันอีเมล ระบบจะส่ง One Time Password (OTP) ทางอีเมลที่ผู้สมัครได้กรอก ไว้ตอนลงทะเบียน นำรหัส One Time Password (OTP) ที่ได้รับมากรอกเพื่อยืนยัน

| • | no-reply@mytcas.com<br>ถึง ฉัน ≁ | 20:1                                                                                                    | 1 (0 นาทีที่ผ่านมา) | ☆ | • | : |
|---|----------------------------------|----------------------------------------------------------------------------------------------------|---------------------|---|---|---|
|   |                                  |                                                                                                    |                     |   |   |   |
|   |                                  | OTP: 611248                                                                                                    |                     |   |   |   |
|   |                                  | REF: I4XUWMZcg<br>หากท่านมีข้อสงสัยประการใดหรือต้องการสอบถามข้อมูลเพิ่มเติม<br>กรุณาติดต่อ สมาคมที่ประชุมอธิการบดีแห่งประเทศไทย<br>โทรศัพท์ : 02-126-5111 ช่วงเวลา 9.00 – 17.30 น.<br>**กรุณาห้ามตอบกลับอีเมลนี้**<br>ขอแสดงความนับถือ<br>ทีมงาน TCAS |                     |   |   |   |
|   |                                  | OTP: 611248<br>REF: I4XUWMZcg<br>Should you have any queries or need further information                                                                                                    |                     |   |   |   |
|   |                                  | please contact Council of University Presidents of Thailand<br>Mobile 02-126-5111 between 9:00 AM - 5:30 PM Facebook <u>mytcas.con</u><br>**This is an automated message, please do not reply.**<br>Best regards,<br>TCAS team                        | n                   |   |   |   |
|   |                                  | สมาคมที่ประชุมอธิการบดีแห่งประเทศไทย<br>328 อาคารส่านักงานคณะกรรมการการอุดมศึกษา แขวงทุ่งพญาไท เขตราชเทวี กรุงเทพฯ<br>โทรศัพท์ 02-126-5111 (09:00-17:30 น. จศ.)<br>ทากไม่ต้องการรับเมลนี้ <u>Unsubscribe: คลิกเพื่อยกเลิกการรับเมล</u>                |                     |   |   |   |

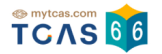

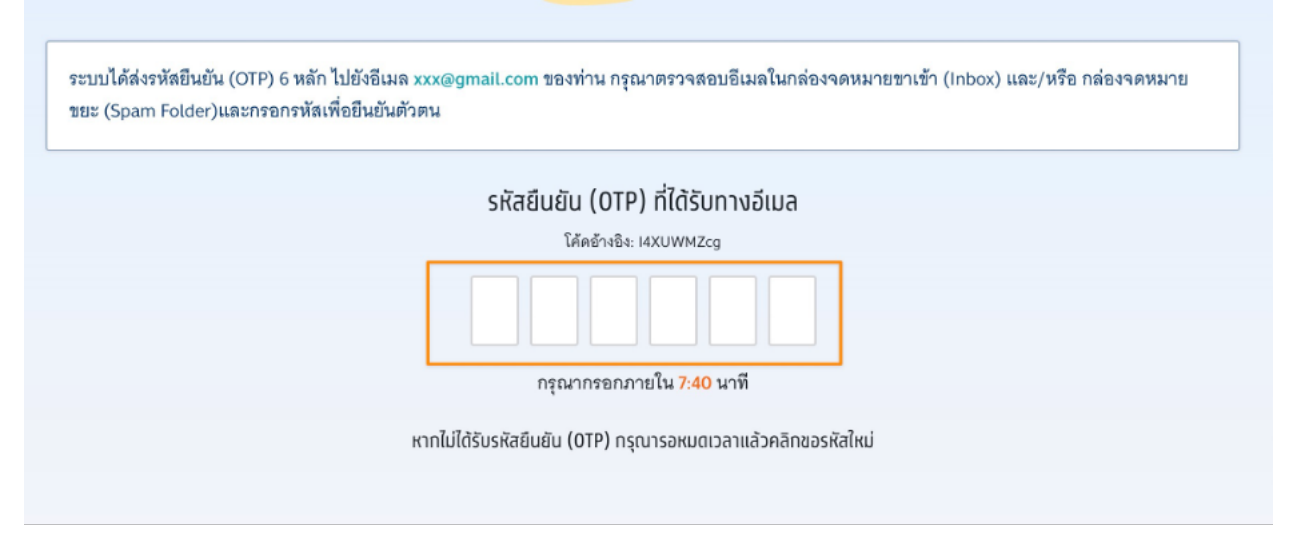

เมื่อเลือกยืนยันเบอร์มือถือ ระบบจะส่ง One Time Password (OTP) ไปยังเบอร์มือถือผู้
 สมัคร ตรวจสอบ SMS เบอร์มือถือผู้สมัครที่ได้กรอกไว้ตอนลงทะเบียน
 นำรหัส One Time Password (OTP) ที่ได้รับมากรอกเพื่อยืนยัน

| 8                   | รหัส OTP สำหรับ TCAS  ของคุณคือ<br><u>629214</u> (รหัสอ้างอิง EJ3sQll2v)                                 |
|---------------------|----------------------------------------------------------------------------------------------------|
|                     | 3 นาที • <mark>ผ่านทาง AIS</mark>                                                                        |
| ระบบได้ส่งรหัสยืนย่ | ัน (OTP) 6 หลัก ไปยังเบอร์มือถือ <b>098 765 4321</b> ของท่าน กรุณาตรวจสอบ SMSและกรอกรหัสเพื่อยืนยันตัวตน |
|                     | รหัสยืนยัน (OTP) ที่ได้รับทางมือดือ                                                                      |
|                     | โศัตอ้างอิง: EJ3sQII2v<br>กรุณากรอกภายใน 8:00 นาที                                                       |
|                     | หากไม่ได้รับรหัสยินยิน (OTP) กรุณารอหมดเวลาแล้วคลิทขอรหัสไหม่                                            |

• ถ้ากรอกรหัส One Time Password (OTP) ถูกต้องระบบจะเข้าหน้าโปรไฟล์อัตโนมัติ

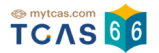

# 3. การแก้ไขข้อมูลส่วนตัว

เข้าใช้งานที่ URL <u>https://student.mytcas.com</u> ในหน้าของการสมัคร เลือก "รายละเอียด"

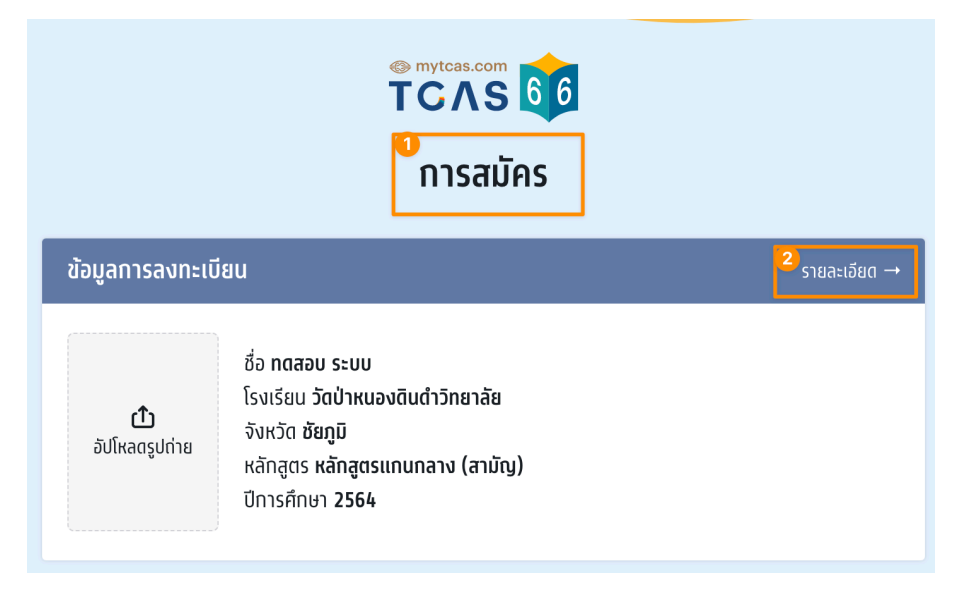

### ตรวจสอบข้อมูล

ทำการอัปโหลดรูปถ่ายติดบัตร กรุณาอัปโหลดรูปถ่ายแนวตั้ง เพื่อใช้ในการพิมพ์บัตรประจำตัวสอบ รายวิชา โดยใช้รูปถ่ายปัจจุบันหน้าตรง ชัดเจน ครึ่งตัวในชุดสุภาพ เพื่อเป็นหลักฐานสำหรับตรวจ สอบก่อนเข้าห้องสอบ

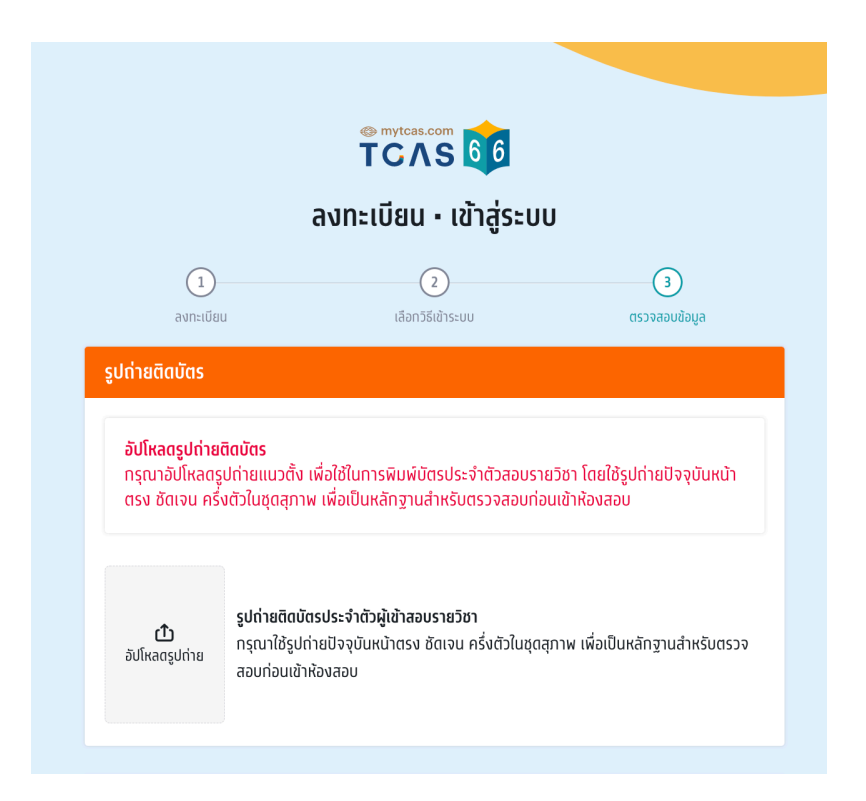

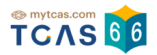

ขอแก้ไขข้อมูล

### การขอแก้ไขข้อมูลการศึกษา

### หากต้องการแก้ไขข้อมูลให้เลือกที่ "ขอแก้ไขข้อมูล"

### ข้อมูลการศึกษา

ชื่อโรงเรียนวัดป่าหนองดินดำวิทยาลัยจังหวัดชัยภูมิหลักสูตรหลักสูตรแกนกลาง (สามัญ)ปีการศึกษา2564GPAX 62.81

### ระบบจะแสดงช่องให้กรอกข้อมูล

- 1. เลือกหลักสูตร
- ปีการศึกษา
- 3. GPAX 6
- 4. ประเทศ
- ชื่อโรงเรียน
- ที่อยู่โรงเรียน
- 7. อัปโหลดรูปด้านหน้าใบปพ.1
- 8. อัปโหลดรูปด้านหลังใบปพ.1
- 9. ยืนยันข้อมูลด้านการศึกษา

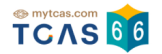

| แก้ไขข้อมูลการศึกษา                       |        |                 | ยกเลิก |
|-------------------------------------------|--------|-----------------|--------|
| หลักสูตร* 🚺                               |        | ปีการศึกษา * 2  |        |
| หลักสูตรแกนกลาง (สามัญ)                   | $\sim$ | 2564            | $\sim$ |
| GPAX 6* 3                                 |        |                 |        |
| 2.81                                      |        |                 |        |
|                                           |        |                 |        |
| ประเทศ* 4                                 |        | ชื่อโรงเรียน* 5 |        |
| ไทย                                       | $\sim$ | กรรณสูตศึกษาลัย | ~      |
| ที่อยู่โรงเรียน* 6                        |        |                 |        |
| รั้วใหญ่ เมืองสุพรรณบุรี สุพรรณบุรี 72000 |        |                 |        |

### หมายเหตุ

- 1. หากข้อมูลถูกต้องแล้ว ไม่ต้องส่งเอกสารเพิ่มเติม
- 2. กรณีไม่พบข้อมูลโรงเรียนในรายการข้างต้น ติดต่อทีมงานทางเพจ myTCAS.com

### เอกสารหลักฐานการศึกษา

|                            | n.g. gr     101     ng         non-dimensionality         non-dimensionality |
|----------------------------|----------------------------------------------------------------------------------------------------|
| รูปด้านหน้าใบปพ.1          | รูปด้านหลังใบปพ.1                                                                                                    |
| อัปโหลดรูปด้านหน้า * 🛛 🔽   | อัปโหลดรูปด้านหลัง* 8                                                                                                    |
| Choose File No file chosen | Choose File No file chosen                                                                                                    |
|                            |                                                                                                    |
| ยืนยันข้อมูลด้านการศึกษา 9 |                                                                                                    |

student.mytcas.com

### กรณีจบจาก หลักสูตรนานาชาติจบจากต่างประเทศ

- 1. เลือกหลักสูตรนานาชาติจบจากต่างประเทศ
- 2. ปีการศึกษา
- 3. GPAX 6
- 4. ประเทศ
- 5. ชื่อโรงเรียน
- ที่อยู่โรงเรียน
- 7. รัฐ
- 8. ประเทศ
- 9. รหัสไปรษณีย์
- 10. อัปโหลดรูปใบเทียบวุฒิการศึกษา
- 11. อัปโหลดรูปใบเทียบผลการเรียนเฉลี่ยสะสม (GPAX)
- 12. ยืนยันข้อมูลด้านการศึกษา

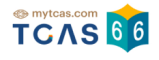

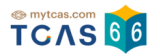

| แก้ใขข้อมูลการศึกษา                 | ยกเลิก                |
|-------------------------------------|-----------------------|
| หลักสูตร * 🚺                        | ปีการศึกษา* 2         |
| หลักสูตรนานาชาติจบจากต่างประเทศ 🗸 🗸 | 2564 ~                |
| GPAX 6* 3                           |                       |
| 2.81                                |                       |
|                                     |                       |
| ประเทศ* 4                           | ชื่อโรงเรียน* 5       |
| ต่างประเทศ 🗸 🗸                      |                       |
| ทีอยู่*  6                          | š <u>⊽</u> * <b>7</b> |
|                                     |                       |
| ประเทศ* 8                           | รหัสไปรษณีย์* 🧐       |
| ~                                   |                       |

### เอกสารหลักฐานการศึกษา

📿 ใบรับรองเทียบวุฒิการศึกษาและใบเทียบผลการเรียนเฉลี่ยสะสม (สามารถยื่นคำร้องขอได้ที่ เ<u>ว็บไซต์นี้</u>)

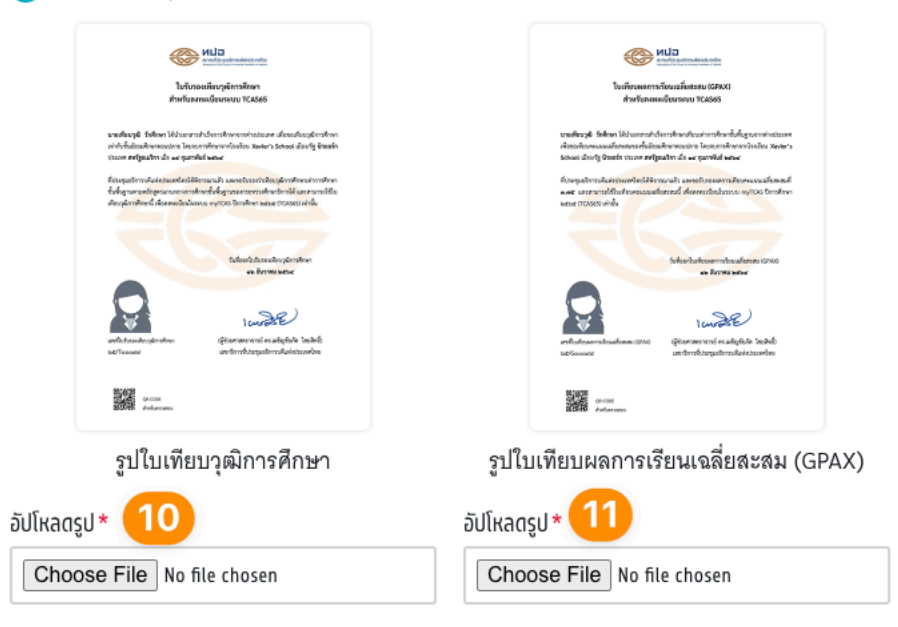

**หมายเหต**ุ: ในกรณีที่ยังไม่มีเอกสารใบรับรองเทียบวุฒิการศึกษาและใบเทียบผลการเรียนเฉลี่ยสะสม ให้ใช้ใบแทนใบรับรองเทียบวุฒิการศึกษา โดยขอได้ที่ <u>เว็บไซต์นี้</u> อัปโหลดเข้าระบบทั้ง 2 จุด และ กรอกคะแนน GPAX6 เป็น 0.00 เท่านั้น เพื่อให้ทีมงาน TCAS66 อนุมัติข้อมูลการศึกษาก่อน

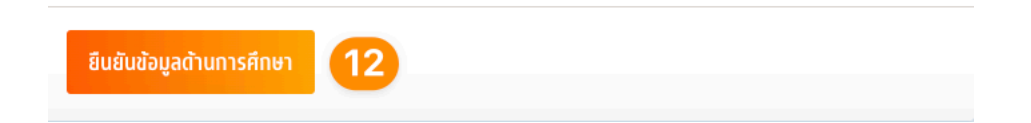

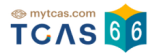

### กรณีสอบเทียบ GED

- 1. เลือกหลักสูตรสอบเทียบ GED
- 2. ปีการศึกษา
- 3. GPAX 6
- 4. อัปโหลดรูปใบเทียบวุฒิการศึกษา
- 5. อัปโหลดรูปใบเทียบผลการเรียนเฉลี่ยสะสม (GPAX)
- 6. ยืนยันข้อมูลด้านการศึกษา

**หมายเหตุ**: ในกรณีที่ยังไม่มีเอกสารใบรับรองเทียบวุฒิการศึกษาและใบเทียบผลการเรียนเฉลี่ย สะสม ให้ใช้ใบแทนใบรับรองเทียบวุฒิการศึกษา โดยขอได้ที่ <u>เว็บไซต์นี้</u> อัปโหลดเข้าระบบทั้ง 2 จุด และกรอกคะแนน **GPAX6 เป็น 0.00** เท่านั้น เพื่อให้ทีมงาน TCAS66 อนุมัติข้อมูลการศึกษาก่อน

| แก้ไขข้อมูลการศึกษา                                                                                                    |                                                                                                    |
|----------------------------------------------------------------------------------------------------|----------------------------------------------------------------------------------------------------|
| หลักสูตร* 1                                                                                                    | ปีการศึกษา* 2                                                                                                    |
| สอบเทียบ GED 🗸 🗸                                                                                                    | · 2564 ~                                                                                                    |
| GPAX 6* 3                                                                                                    |                                                                                                    |
| 2.81                                                                                                    |                                                                                                    |
| <section-header></section-header>                                                                                                    |                                                                                                    |
| รูปใบเทียบวุฒิการศึกษา                                                                                                    | รูปใบเทียบผลการเรียนเฉลี่ยสะสม (GPAX)                                                                                                    |
| อัปโหลดรูป *                                                                                                    | อัปโหลดรูป*                                                                                                    |
| Choose File No file chosen                                                                                                    | Choose File No file chosen 5                                                                                                    |
| หมายเหตุ: ในกรณีที่ยังไม่มีเอกสารใบรับรองเทีย<br>ให้ใช้ใบแทนใบรับรองเทียบวุฒิการศึกษา โดยช<br>กรอกคะแนน GPAX6 เป็น 0.00 เท่านั้น เพื่อให้1 | ขบวุฒิการศึกษาและใบเทียบผลการเรียนเฉลี่ยสะสม<br>อได้ที่ <u>เว็บไซด์นี้</u> อับโหลดเข้าระบบทั้ง 2 จุด และ<br>1มงาน TCAS66 อนุมัติข้อมูลการศึกษาก่อน |

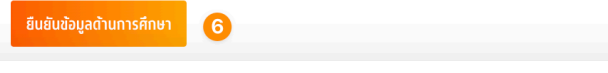

### กรณีจบการหลักสูตรตามอัธยาศัย (กศน.)

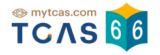

- 1. เลือกหลักสูตร
- 2. ปีการศึกษา
- 3. GPAX 6
- 4. ประเทศ
- 5. ชื่อโรงเรียน
- 6. ที่อยู่โรงเรียน
- 7. อัปโหลดรูปด้านหน้าใบกศน.1-ป (ระเบียนแสดงผลการเรียนการศึกษานอกระบบ)
- 8. อัปโหลดรูปด้านหลังใบกศน.1-ป (ระเบียนแสดงผลการเรียนการศึกษานอกระบบ)
- 9. ยืนยันข้อมูลด้านการศึกษา

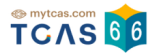

| แก้ใชข้อมูลการศึกษา             | ยกเลิก               |
|---------------------------------|----------------------|
| ĸānādas * 🚺                     | ปีการศึกษา* 2        |
| หลักสูตรตามอัธยาศัย (กศน.) 🗸 🗸  | 2564 🗸               |
| GPAX 6* 3                       |                      |
| 3.56                            |                      |
| ประเทศ* 4                       | ชื่อโรงเรียน* 5      |
| ไทย 🗸                           | ุกศน. อำเภอไซยปราการ |
| ที่อยู่โรงเรียน* 6              |                      |
| ปงต่ำ ไชยปราการ เชียงใหม่ 50320 |                      |

### หมายเหตุ

1. หากข้อมูลถูกต้องแล้ว ไม่ต้องส่งเอกสารเพิ่มเติม

2. กรณีไม่พบข้อมูลโรงเรียนในรายการข้างต้น ติดต่อทีมงานทางเพจ myTCAS.com

เอกสารหลักฐานการศึกษา

| Ymm       Ymm         Ymm       Ymm         Ymm       Y                                                                                                    | โหลดรูปด้านหน้า * 🔽<br>เลือกไฟล์ ไม่ได้เลือกไฟล์ใด                                                                                                    | เหลดรูบหนาแรกแทน<br>อัปโหลดรูปด้านหลัง * <mark>8</mark><br>เลือกไฟล์ ไม่ได้เลือกไฟล์ใด |
|----------------------------------------------------------------------------------------------------|----------------------------------------------------------------------------------------------------|----------------------------------------------------------------------------------------|
| terreturned to the terreturn terreturn terretu | Image: State State | รูปด้านหลังใบปพ.1 (กรณีมีหน้าเดียว ให้อัป<br>โหลดรปหน้าแรกแทน                          |

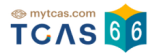

### กรณีจบการหลักสูตรอาชีวะ

- 1. เลือกหลักสูตร
- 2. ปีการศึกษา
- 3. GPAX 6
- 4. ประเทศ
- 5. ชื่อโรงเรียน
- 6. ที่อยู่โรงเรียน
- 7. อัปโหลดรูปด้านหน้าใบปพ.1
- 8. อัปโหลดรูปด้านหลังใบปพ.1
- 9. ยืนยันข้อมูลด้านการศึกษา

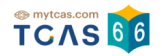

| แก้ใขข้อมูลการศึกษา                                                                                           | ยกเล็ก                                                                                                    |
|----------------------------------------------------------------------------------------------------|----------------------------------------------------------------------------------------------------|
| หลักสูตร * 🚺<br>หลักสูตรอาชีวะ 🗸                                                                              | ปีการศึกษา* 2<br>2564 🗸                                                                                                    |
| GPAX 6* 3<br>3.56                                                                                             |                                                                                                    |
| ประเทศ* 4<br>ไทย ~                                                                                            | ชื่อโรงเรียน* 5<br>วิทยาลัยเทคนิคมีนบุรี 🗸 🗸                                                                                                    |
| ที่อยู่โรงเรียน* 6<br>มีนบุรี เขตมีนบุรี กรุงเทพมหานคร 10510                                                  |                                                                                                    |
| หมายเหตุ<br>1. หากข้อมูลถูกต้องแล้ว ไม่ต้องส่งเอกสารเพิ่มเติ<br>2. กรณีไม่พบข้อมูลโรงเรียนในรายการข้างต้น ติด | ม<br>เด่อทีมงานทางเพจ myTCAS.com                                                                                                    |
| <section-header></section-header>                                                                             | Image: second second |
| ยืนยันข้อมูลด้านการศึกษา 🧕                                                                                    |                                                                                                    |

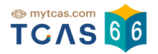

# การขอแก้ไขข้อมูลส่วนตัว

แก้ไขข้อมูลส่วนตัวให้ถูกต้อง เช่น อีเมล เบอร์โทรศัพท์มือถือ เป็นต้น เมื่อแก้ไขเรียบร้อยจากนั้น เลือก "บันทึกข้อมูลส่วนตัว"

| แก้ไขข้อมูลส่วนตัว                       | ยกเลิก                     |
|------------------------------------------|----------------------------|
| <b>เลขประจำตัว*</b> (เลขประจำตัวประชาชน) | อีเมล*                     |
| •                                        |                            |
| เบอร์โทรศัพท์มือถือ*                     | คำนำหน้า*                  |
|                                          | 🔵 นาย 🤜 นางสาว             |
| ชื่อ*                                    | นามสกุล *                  |
|                                          |                            |
| ชื่อภาษาอังกฤษ                           | นามสกุลภาษาอังกฤษ          |
| =                                        | -                          |
| วันเดือนปีเกิด*                          | น้ำหนัก (กิโลกรัม)*        |
| 30/06/2000                               | 50                         |
| ส่วนสูง (เซนติเมตร)*                     | บิดา (ไม่ต้องกรอกคำนำหน้า) |
|                                          |                            |
| มารดา (ไม่ต้องกรอกคำนำหน้า)              |                            |
|                                          |                            |
|                                          |                            |
| 📄 ต้องการความช่วยเหลือพิเศษ 🔥            |                            |
| การเข้าระบบด้วยโซเซียล                   |                            |
| 🚯 เชื่อมบัญชีทับ Facebook                |                            |
| G เชื่อมบัญชีทับ Google                  |                            |
|                                          |                            |
|                                          |                            |
| บันทึกข้อมูลส่วนตัว                      |                            |

ในกรณีที่แก้ไขอีเมล จะต้องทำการยืนยันอีเมลเพิ่มเติมอีกครั้ง โดยเลือก "ยืนยันอีเมล (อีเมลที่ กรอกใหม่ในระบบ)" กรอกรหัส One Time Password (OTP) ที่ได้รับทางอีเมลเพื่อเป็นการยืนยัน อีเมล

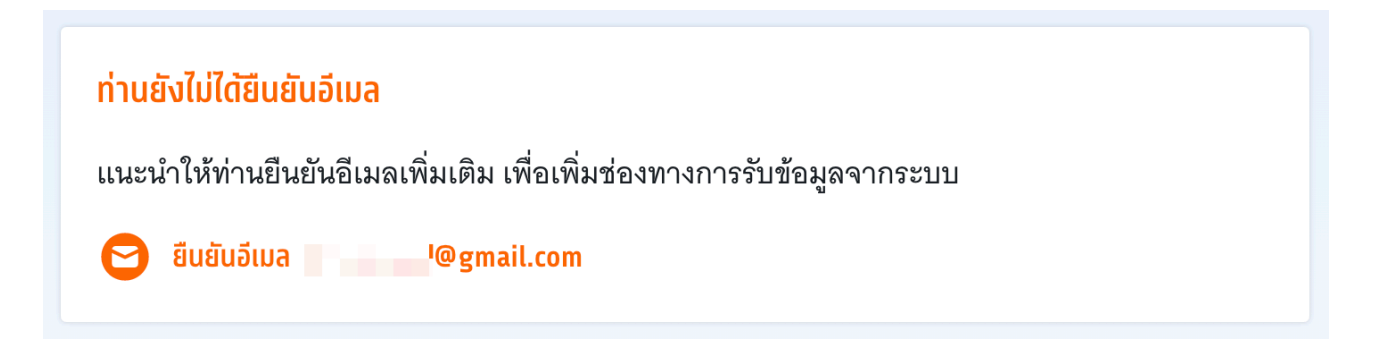

ในกรณีที่แก้ไขเบอร์โทรศัพท์มือถือ จะต้องทำการยืนยันเบอร์โทรศัพท์มือถือเพิ่มเติมอีกครั้ง โดย เลือก "ยืนยันเบอร์มือถือ (เบอร์มือถือที่กรอกใหม่ในระบบ)" กรอกรหัส One Time Password (OTP) ที่ได้รับทางเบอร์โทรศัพท์มือถือ เพื่อเป็นการยืนยันเบอร์มือถือ

### ท่านยังไม่ได้ยืนยันเบอร์มือถือ

แนะนำให้ท่านยืนยันเบอร์มือถือเพิ่มเติม เพื่อเพิ่มช่องทางการรับข้อมูลจากระบบ

🛃 ยืนยันเบอร์มือถือ 0 💻 💻

ในกรณีแก้ไขชื่อ นามสกุล วันเดือนปีเกิด จะต้องแนบเอกสารยืนยันเพิ่มเติม

- 1. อัปโหลดรูปด้านหน้าบัตรประจำตัว บัตรที่มี G-Numbrt หรือ Passport
- 2. อัปโหลดรูปคู่บัตรประจำตัว บัตรที่มี G-Numbrt หรือ Passport
- บันทึกข้อมูลส่วนตัว

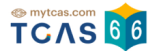

### เอกสารยืนยันตัวตนสำหรับการขอเปลี่ยนข้อมูลชื่อ นามสกุล วันเดือนปีเกิด

| ให้ถ่ายรูปบัตรประชาชนและถ่ายรูปคู่กับบัตร<br>ใช้บัตรที่มี G-Number หรือ Passport แทน | เประชาชนตามตัวอย่าง หากไม่มีบัตรประชาชน ให้ |
|--------------------------------------------------------------------------------------|---------------------------------------------|
| ບັດຮູປຈະຈຳຕັວປຈະອາອນ Thai National ID Card<br>ແຫນ່ຈຳຕົວປຈະອາຍນ<br>ອີ້ວ ແລະນານລຸດຸລ   |                                             |
| รูปด้านหน้าบัตรประจำตัว                                                              | รูปถ่ายคู่บัตรประจำตัว                      |
| อัปโหลดรูปด้านหน้าบัตรประจำตัว*                                                      | อัปโหลตรูปถ่าย *                            |
| Choose File No fillhosen                                                             | Choose File No filehosen                    |
|                                                                                      |                                             |
| บันทึกข้อมูลส่วนตัว 3                                                                |                                             |

# ระบบจะแสดงสถานะ "รอตรวจสอบ" รอเจ้าหน้าที่อนุมัติข้อมูล

| (รอตรวจสอบ) ข้                                                                                                    | ้อมูลส่วนตัว | ี ขอแท้ไขข้อมูล |
|----------------------------------------------------------------------------------------------------|--------------|-----------------|
| ชื่อ<br>ชื่อภาษาอังกฤษ<br>เลขประจำตัว<br>อีเมล<br>เบอร์มือถือ<br>วันเดือนปีเกิด<br>การเข้าระบบ<br>น้ำหนัก<br>ส่วนสูง<br>บิดา<br>มารดา | นางสาวว์     |                 |

เพิ่มข้อมูลผู้ปกครอง สามารถเลือกสถานะความสัมพันธ์ของผู้ปกครองคือ บิดา มารดา ครู แนะแนวหรืออื่นๆ แล้วตรวจสอบชื่อ-นามสกุลผู้ปกครอง (ไม่ต้องกรอกคำนำหน้า) ระบุเบอร์มือ ถือและอีเมล จากนั้นเลือก "ยืนยันข้อมูลผู้ปกครอง"

| สถานะผู้ปกครอง * | ชื่อ–นามสกุล (ไม่ต้องทรอทคำนำหน้า)* |
|------------------|-------------------------------------|
| ŭ                | ~                                   |
| เบอร์มือดือ*     | อีเมล                               |
|                  |                                     |

### แก้ไขข้อมูลที่อยู่ปัจจุบันให้ครบถ้วนแล้วเลือก "ยืนยันข้อมูลที่อยู่"

| แก้ไขข้อมูลที่อยู่             | ยกเลิก    |
|--------------------------------|-----------|
| รหัสไปรษณีย์ *<br>11100        | จังหวัด * |
| อำเภอ *                        | ตำบล *    |
| ที่อยู่ บ้านเลขที่ ถนน *<br>60 |           |
| ยืนยันข้อมูลที่อยู่            |           |

### การขอแก้ไขข้อมูลคะแนนหลักสูตรแกนกลาง

เมื่อผู้สมัครพบว่าข้อมูลคะแนนหลักสูตรแกนกลางไม่ถูกต้อง ให้เลือก "ขอแก้ไขข้อมูล"

| ข้อมูลคะแนนหลักสูตรแกนกลาง                   |          | ขอแท้ไขข้อมูล |
|----------------------------------------------|----------|---------------|
| กลุ่มสาระ                                    | หน่วยกิต | GPA           |
| การเรียนรู้ภาษาไทย (21)                      | 9        | 2.69          |
| การเรียนรู้คณิตศาสตร์ (22)                   | 12       | 2.45          |
| การเรียนรู้วิทยาศาสตร์ (23)                  | 14       | 2.39          |
| การเรียนรู้สังคมศึกษา ศาสนา และวัฒนธรรม (24) | 44.5     | 3.13          |
| การเรียนรู้สุขศึกษาและพลศึกษา (25)           | 3        | 3.33          |
| การเรียนรู้ศิลปะ (26)                        | 3        | 4             |
| การเรียนรู้การงานอาชีพ และเทคโนโลยี (27)     | 8        | 3.71          |
| การเรียนรู้ภาษาต่างประเทศ (28)               | 30       | 2.31          |

### จะเข้าสู่หน้าแก้ไขข้อมูลคะแนนหลักสูตรแกนกลาง

- 1. ให้เปลี่ยนคะแนนตามกลุ่มสาระการเรียนรู้ให้ถูกต้อง
- 2. อัปโหลดรูปด้านหน้าใบปพ.1
- 3. อัปโหลดรูปด้านหลังใบปพ.1
- 4. ยืนยันข้อมูลคะแนนหลักสูตรแกนกลาง

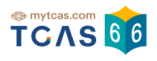

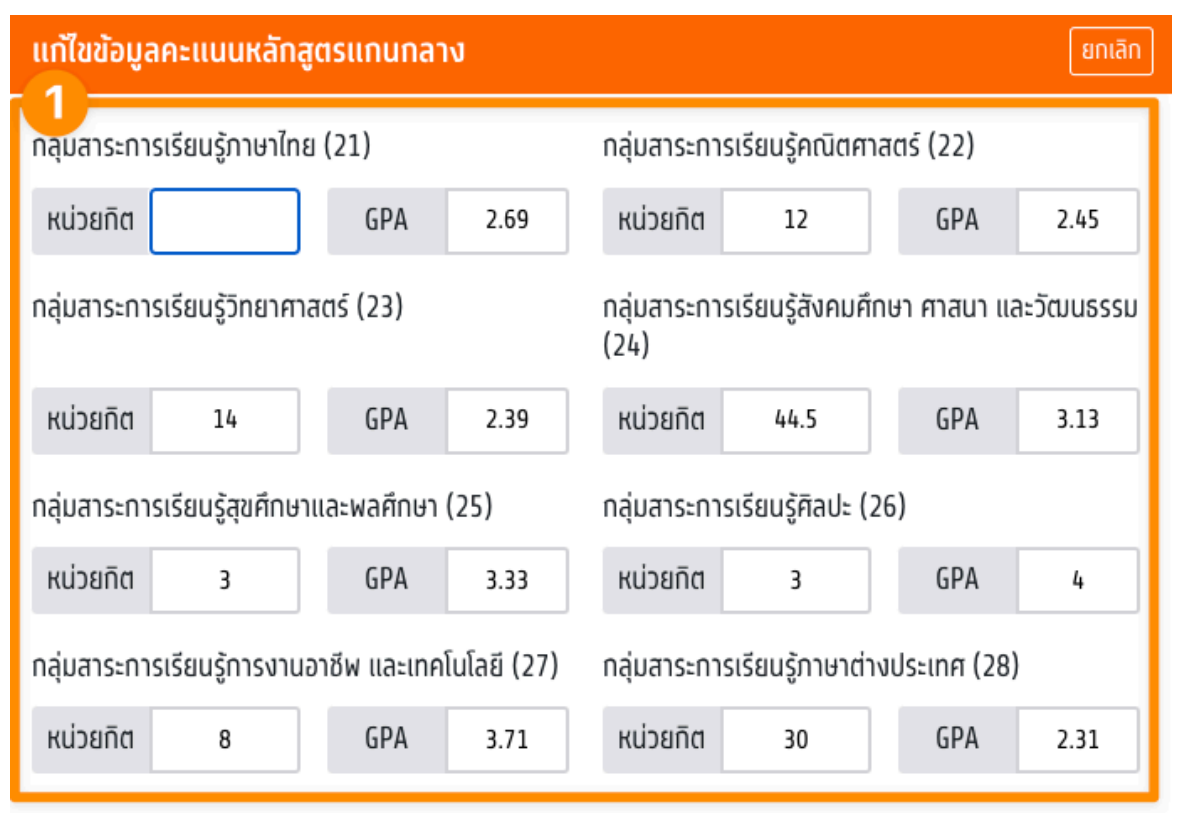

### แนบหลักฐานใบปพ.1 (Transcript)

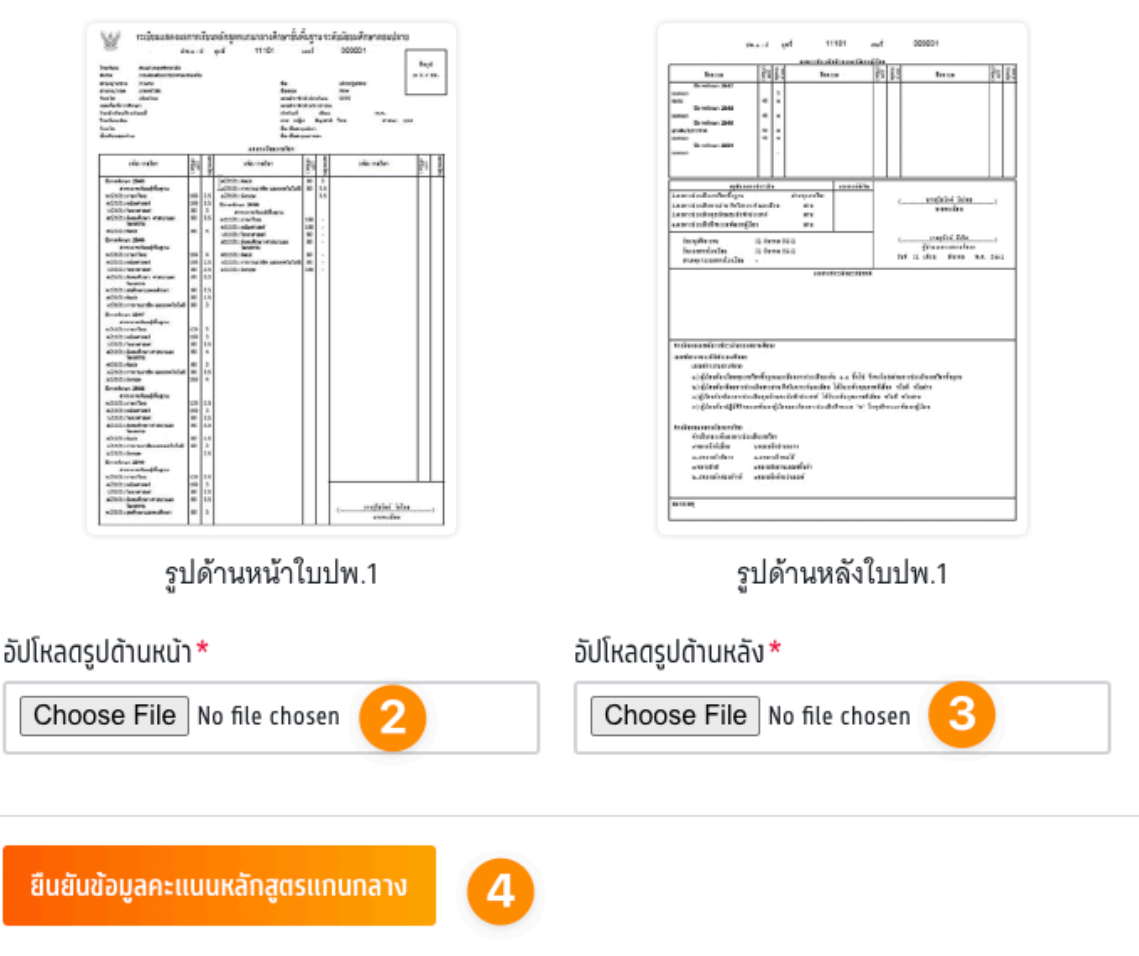

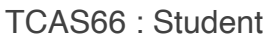

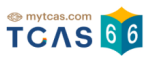

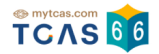

# 4. ผู้สมัครไม่พบข้อมูลส่วนตัว

เมื่อผู้สมัครใช้เลขประจำตัวประชาชน 13 หลัก G-Number หรือ Passport Number แล้วไม่พบ ข้อมูลผู้สมัคร ให้เลือก "แจ้งข้อมูลเพิ่มเติม"

| ទោកស្រុងទោះ ស្រុងទោះ អ្នកស្រុងទោះ អ្នកស្រុងទោះ អ្ |
|----------------------------------------------------------------------------------------------------|
| <b>ผิตพลาต</b><br>กรุณาตรวจสอบหมายเลขของท่านอีกครั้ง หาก<br>ไม่พบข้อมูลของท่าน กรุณาแจ้งข้อมูลเพิ่มเติม<br>เพื่อทำการตรวจสอบโดยละเอียด                                                                                                    |
| เลขประจำตัว* (เลขประจำตัวประชาชน)                                                                                                    |
| เข้าสู่ระบบ<br>► แจ้งข้อมูลเพิ่มเติม                                                                                                    |

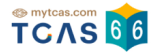

### กรอกข้อมูลเพิ่มเติม

| l                                                                                                    | งงินอยู่แพมเตม                                                                                                    |
|----------------------------------------------------------------------------------------------------|----------------------------------------------------------------------------------------------------|
| ลขประจำตัว* (เลขประจำตัวเ                                                                                                    | lระชาชน) <mark>อีเมล</mark> *                                                                                                    |
| 6967836865054                                                                                                    | ✓ ①xxx@gmail.com                                                                                                    |
| บอร์โทรศัพท์มือดือ*                                                                                                    | คำนำหน้า *                                                                                                    |
| 0987654321                                                                                                    | 3 นาย 🔵 นางสาว                                                                                                    |
| รื่อ*                                                                                                    | นามสกุล *                                                                                                    |
| สมัครเข้าเรียน                                                                                                    | เข้าเรียน                                                                                                    |
| อกสารยืนยันตัวตน<br>ให้ถ่ายรูปบัตรประชาชนและถ่ายรูปคู่กับ<br>Passport แทน                                                                                                  | บัตรประชาชนตามตัวอย่าง หากไม่มีบัตรประชาชน ให้ใช้                                                                                                    |
| อกสารยืนยันตัวตน<br>ให้ถ่ายรูปบัตรประชาชนและถ่ายรูปคู่กับ<br>Passport แทน                                                                                                  | บัตรประชาชนตามตัวอย่าง หากไม่มีบัตรประชาชน ให้ใช้                                                                                                    |
| อกสารยืนยันตัวตน<br>ให้ถ่ายรูปบัตรประชาชนและถ่ายรูปคู่กับ<br>Passport แทน                                                                                                  | บัตรประชาชนตามตัวอย่าง หากไม่มีบัตรประชาชน ให้ใช้<br>เกิดรูประชาชนตามตัวอย่าง หากไม่มีบัตรประชาชน ให้ใช้                                               |
| อกสารยืนยันตัวตน<br>ให้ถ่ายรูปบัตรประชาชนและถ่ายรูปคู่กับ<br>Passport แทน                                                                                                  | บัตรประชาชนตามตัวอย่าง หากไม่มีบัตรประชาชน ให้ใช้<br>เมื่อย่าง หากไม่มีบัตรประชาชน ให้ใช้<br>เมื่อย่าง<br>รูปถ่ายคู่บัตรประจำตัว                       |
| อกสารยืนยันตัวตน<br>ให้ถ่ายรูปบัตรประชาชนและถ่ายรูปคู่กับ<br>Passport แทน<br>มีข้อประวัติข้อเรายน Inal National ID Card<br>รูปด้านหน้าบัตรประจำตัว<br>มัปโหลดรูปด้านหน้า * | มัตรประชาชนตามตัวอย่าง หากไม่มีบัตรประชาชน ให้ใช้<br>เมื่อรประชาชนตามตัวอย่าง หากไม่มีบัตรประชาชน ให้ใช้<br>รูปถ่ายคู่บัตรประจำตัว<br>อัปโหลดรูปถ่าย * |

- 1. กรอกอีเมล
- กรอกเบอร์โทรศัพท์มือถือ
- 3. ระบุคำนำหน้า
- 4. กรอกชื่อ
- 5. กรอกนามสกุล
- 6. อัปโหลดรูปถ่าย รูปด้านหน้าบัตรประจำตัว และ รูปถ่ายคู่บัตรประจำตัว
- 7. เลือก "แจ้งข้อมูลเพื่อยืนยันตัวตน"

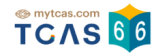

หลังจากนี้ทีมงาน TCAS จะตรวจสอบ และยืนยันสถานะกลับไปทางอีเมล ภายในเวลา 72 ชั่วโมง

| ลงทะเ                                                                                                    | บียน • เข้าสู่ระบบ                                                                                           |
|----------------------------------------------------------------------------------------------------|----------------------------------------------------------------------------------------------------|
| •                                                                                                    | * **** ****                                                                                                  |
| <b>ได้รับข้อมูลและยืนยันไปทางอึเมลเรียบรัก</b><br>หลังจากนี้ทีมงาน TCAS จะตรวจสอบ แ<br>เวลา 72 ชั่วโมง กรุณาเพิ่มอึเมล no-reply<br>จากทีมงาน TCAS | }8<br>เละยืนยันสถานะกลับไปทางอีเมล xxx@gmail.com ภายใน<br>@mytcas.com ไว้ในสมุดรายชื่อ เพื่อไม่พลาดการติดต่อ |

เมื่อได้รับการแจ้งยืนยันข้อมูลจาก ทีมงาน TCAS66 แล้วให้ กรอกเลขประจำตัวประชาชน13 หลัก G-Number หรือ Passport Number ที่ได้ลงทะเบียนไว้ หากข้อมูลถูกต้องจะแสดง เครื่องหมายถูก จากนั้นเลือก "เข้าสู่ระบบ"

| ลงทะเบียน - เข้าสู่ระบบ                                            |                                                |
|--------------------------------------------------------------------|------------------------------------------------|
| × xxxx                                                             | xxxxx xx x                                     |
| เข้าระบบลงทะเบียนด้ว<br>ประชาชน 13 หลัก หาก<br>หรือ Passport Numbe | อย เลขประจำตัว<br>าไม่มี ให้ใช้ G-Number<br>er |
| เลขประจำตัว*                                                       | (เลขประจำตัวประชาชน)                           |
| 6967836865054                                                      | 0                                              |
| ເບົາລຸ                                                             | สู่ระบบ                                        |

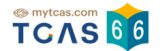

### ระบบแสดงข้อกำหนดและเงื่อนไขในการใช้งานระบบ TCAS อ่านทำความเข้าใจแล้วเลือก "รับ ทราบ และ เริ่มยืนยันตัวตน"

### ข้อกำหนดและเงื่อนไขในการใช้งานระบบ TCAS ข้อกำหนดและเงื่อนไขในการใช้งาน TCAS (student.mytcas.com) ฉบับนี้ ได้ระบุถึงข้อกำหนดและ เงื่อนไขในการใช้งานและบริการใดๆ ของ TCAS (student.mytcas.com) แก่ผู้ใช้บริการ (โดยแต่ละ

 $(\mathbf{x})$ 

### รายเรียกว่า "ผู้ไข้" หรือ "ผู้ไข้รายต่างๆ" ขึ้นอยู่กับเนื้อหา) 1. คำนิยาม

คำและข้อความดังต่อไปนี้ให้มีความหมายตามที่ได้กำหนดไว้ด้านล่างเมื่อมีการใช้ในข้อกำหนดและ เรื่อนไขฯ ฉบับนี้

- 1.1 "เนื้อหา" หมายถึง ข้อมูลต่าง ๆ เช่น ข้อความ รูปภาพ ไฟล์ รหัสคอมพิวเตอร์ และข้อมูลอื่น ๆ
- 1.2 "เนื้อหาหลัก" หมายถึง เนื้อหาที่สามารถเข้าถึงได้ผ่านทางบริการฯ
- 1.3 "เนื้อหาจากผู้ใช้" หมายถึง เนื้อหาที่ผู้ใช้ได้ส่ง ส่งผ่าน หรือ อัปโหลดบนระบบการให้บริการฯ
- 1.4 "ระบบ" หมายถึง เว็บไซต์ TCAS (student.mytcas.com)

#### 2. การตกลงยอมรับข้อกำหนดและเงื่อนไขฯ ฉบับนี้

- 2.1 ผู้ใช้ทุกรายที่ต้องการใช้บริการต่าง ๆ ของระบบ ต้องอ่านและรับทราบข้อกำหนดและเงื่อนไขฯ ฉบับนี้ก่อน จึงจะสามารถใช้บริการฯ
- 2.2 กรณีที่ผู้ใช้เป็นผู้เยาว์จะถือว่าได้รับความยินยอมจากบิดา มารดา หรือผู้แทนโดยชอบ กฎหมาย
- 2.3 หากมีข้อกำหนดและเงื่อนไขฯ เพิ่มเติมได ๆ ซึ่งเกี่ยวข้องกับการให้บริการฯ ผู้ใช้จะต้องปฏิบัติ ตามข้อกำหนดและเงื่อนไขฯ เพิ่มเติมดังกล่าวเช่นเดียวกับข้อกำหนดและเงื่อนไขฯ ในการใช้ งานฉบับนี้

#### 3. การแก้ไขข้อกำหนดและเงื่อนไขฯ ฉบับนี้

ระบบอาจเปลี่ยนแปลงแก้ไขข้อกำหนดและเรื่อนไขฯ ฉบับนี้ได้คลอดเวลาตามพี่เห็นสมควรซึ่งจะอยู่ ภายใต้ขอบวัตถุประสงค์ของข้อกำหนดและเรื่อนไขฯ ฉบับนี้ ในกรณีดังกล่าว ระบบจะแจ้งเนื้อหา ของข้อกำหนดฉบับแก้ไข รวมถึงวันที่มีผลบังคับใช้บนเว็บไขต์ของระบบหรืออาจแจ้งให้ผู้ใช้ทราบ ด้วยวิธีการอื่นใดตามที่ระบบกำหนด ทั้งนี้ ข้อกำหนดและเรื่อนไขฯ ฉบับแก้ไขจะมีผลบังคับใช้ตาม วันที่กำหนดต่อไป

4. ប៊ល្វវ

A 1 มีใช้ต้ององหะเพียงปีชับจิการฯ อ้ายข้อบอที่เป็บอาาบอริง กกต้อง และอรบก้าน พีมบ้าที่ต้อง

- 17.6 การใช้ หรือเปิดเผยข้อมูลส่วนบุคคล ทปอ.จะไม่ใช้ หรือเปิดเผยข้อมูลของท่านก่อนที่จะได้ ความยินยอมจากท่าน เว้นแต่เป็นข้อมูลของท่านที่เก็บรวบรวมได้โดยไม่ต้องขอความยินยอม ตามพระราชบัญญัติคุ้มครองข้อมูลส่วนบุคคล พ.ศ. 2562 มาตรา 24 หรือมาตรา 26
- 17.7 ทปอ.จะดูแลให้เจ้าหน้าที่ที่ได้รับมอบหมายในเรื่องนี้โดยเฉพาะ มิไห้ ไข้ หรือเปิดเผย แสดง หรือทำให้ปรากฏในลักษณะขึ้นใดซึ่งข้อมูลส่วนบุคคลของท่าน นอกเหนือไปจากวัตถุประสงค์ ภายได้หลักเกณฑ์ที่กฏหมายอนุญาตให้เปิดเผยได้ตามขอบเขตที่ท่านได้ให้ความยินยอม หรือ ขอบเขตที่เกี่ยวข้องในนโยบายฉบับนี้
- 17.8 ในกรณีที่ พปอ.จะเปิดเผยข้อมูลส่วนบุคคลของท่านให้แก่บุคคลหรือนิติบุคคลภายนอก บุคคล หรือนิติบุคคลภายนอกนั้นจะต้องแจ้งวัตถุประสงค์ในการ ใช้ หรือเปิดเผยข้อมูลส่วนบุคคล ของท่านให้ พปอ.พราบก่อน และต้องไม่ใช้หรือเปิดเผยข้อมูลส่วนบุคคล นอกเหนือจาก วัตถุประสงค์ที่ได้ให้ไว้แก่ ทปอ.
- 17.9 ทปอ.อาจเปิดเผยข้อมูลส่วนบุคคลของท่านแก่ หน่วยงานผู้ร่วมวิเคราะห์ข้อมูล เพื่อการ ประมวลผล วิเคราะห์และ/หรือบริการ ให้แก่ท่าน
- 17.10 ในกรณีที่ ทบโอ.ส่งหรือโอนข้อมูลส่วนบุคคลไปยังต่างประเทศ ประเทศปลายทางหรือองค์กร ระหว่างประเทศที่รับข้อมูลส่วนบุคคลต้องมีมาตราฐานคุ้มครองข้อมูลส่วนบุคคลที่เพียงพอ ทั้งนี้ ต้องเป็นไปตามหลักเกณฑ์การคุ้มครองข้อมูลส่วนบุคคลตามที่คณะกรรมการคุ้มครอง ข้อมูลส่วนบุคคลกำหนด เว้นแต่เป็นกรณีตามพระราชบัญญัติคุ้มครองข้อมูลส่วนบุคคล พ.ศ. 2562 มาตร 28 (1) – (6)

#### ความสัมพันธ์ระหว่างกฎหมาย กฎระเบียบ และข้อกำหนดและเงื่อนไขฯ ฉบับนี้

การใช้บริการเว็บไซต์นี้หรือการตีความข้อตกลงและเงื่อนไขการใช้บริการเว็บไซต์นี้ให้เป็นไปตาม กฎหมายไทย

### 19. คู่มือการใช้งาน

ต้องศึกษาวิธีการใช้งานระบบอย่างละเฉียดรอบคอบ โดย Download คู่มือได้ที่เมนูหน้าแรก (Home) หรือ เว็บไซต์ mytcas.com

ปรับปรุงล่าสุดเมื่อวันที่ 6 ธันวาคม 2564

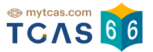

### ระบบแจ้งว่า พบข้อมูลของท่านในระบบ กรุณากรอกข้อมูลเพิ่มเติมเพื่อยืนยันตัวตน

| (1)<br>ลงทะเบียน เลือก:                                                   | (2) (3)<br>วิธีเข้าระบบ ตรวจสอบข้อมูล                                                                       |  |
|---------------------------------------------------------------------------|----------------------------------------------------------------------------------------------------|--|
| พบข้อมูลของท่านในระบบ กรุณากรอกข้อมูลเพิ่มเติมเพื่อยืนยันตัวตน            |                                                                                                    |  |
| <mark>ลขประจำตัว*</mark> (เลขประจำตัวประชาชน)                             | ) อีเมล <b>*</b>                                                                                            |  |
| •                                                                         | 1 กรอกอีเมล เช่น mytcas66@gmail.com                                                                         |  |
| มอร์โทรศัพท์มือถือ *                                                      | คำนำหน้า*                                                                                                   |  |
| กรอกเลข 10 หลัก                                                           | 3 นาย 🔵 นางสาว                                                                                              |  |
| o*                                                                        | นามสกุล *                                                                                                   |  |
| ทรอกชื่อจริง ไม่ต้องใส่คำนำหน้า                                           | 5 กรอทนามสกุล                                                                                               |  |
| ื่อภาษาอังกฤษ                                                             | นามสกุลภาษาอังกฤษ                                                                                           |  |
| กรอกชื่อภาษาอังกฤษ ไม่ต้องใส่คำนำหน้า                                     | 7 กรอกนามสกุลภาษาอังกฤษ                                                                                     |  |
| หัสผ่าน*                                                                  |                                                                                                    |  |
| กรอกรหัสผ่าน 💿                                                            | จำนวนไม่น้อยกว่า 8 หลัก ทัวอักษรภาษาอังกฤษพิมพ์ใหญ่ A - Z อย่างน้อย 1 ตัว                                   |  |
| ฿ ตัวอักษรอักขระพิเศษ !@#\$%^&*()_+ =\`{}<br>[!";'<>?,./ มีหรือไม่มีก็ได้ | <ul> <li>ตัวอักษรภาษาอังกฤษพิมพ์เล็ก a - z อย่างน้อย 1 ตัว</li> <li>ตัวเลข 0 - 9 อย่างน้อย 1 ตัว</li> </ul> |  |
| ต้องการความช่วยเหลือพิเศษ 🔥                                               |                                                                                                    |  |

- 1. ระบุอีเมล
- 2. ระบุเบอร์โทรศัพท์มือถือ
- 3. เลือกคำนำหน้า
- 4. ระบุชื่อ ภาษาไทย
- 5. ระบุนามสกุล ภาษาไทย
- 6. ระบุชื่อ ภาษาอังกฤษ
- 7. ระบุนามสกุล ภาษาอังกฤษ

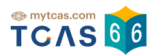

- กำหนดรหัสผ่าน จำนวนไม่น้อยกว่า 8 หลัก ประกอบด้วย
   ตัวอักษรภาษาอังกฤษพิมพ์ใหญ่ A Z อย่างน้อย 1 ตัว
   ตัวอักษรภาษาอังกฤษพิมพ์เล็ก a z อย่างน้อย 1 ตัว
   ตัวเลข 0 9 อย่างน้อย 1 ตัว
   ตัวอักษรอักขระพิเศษ !@#\$%^&\*()\_+|~-=\`{}[]:";'<>?,./ มีหรือไม่มีก็ได้
- ตัวเลือกกรณี "ต้องการความช่วยเหลือพิเศษ"
- 10. เลือก "ไปหน้าถัดไป"

สามารถเลือกการเข้าสู่ระบบในครั้งต่อไป ผู้สมัครสามารถเชื่อมต่อกับเครือข่ายสังคมที่ใช้อีเมล เดียวกับที่ระบุไว้ได้ หรือเลือก "เข้าสู่ระบบด้วยรหัสผ่านเท่านั้น"

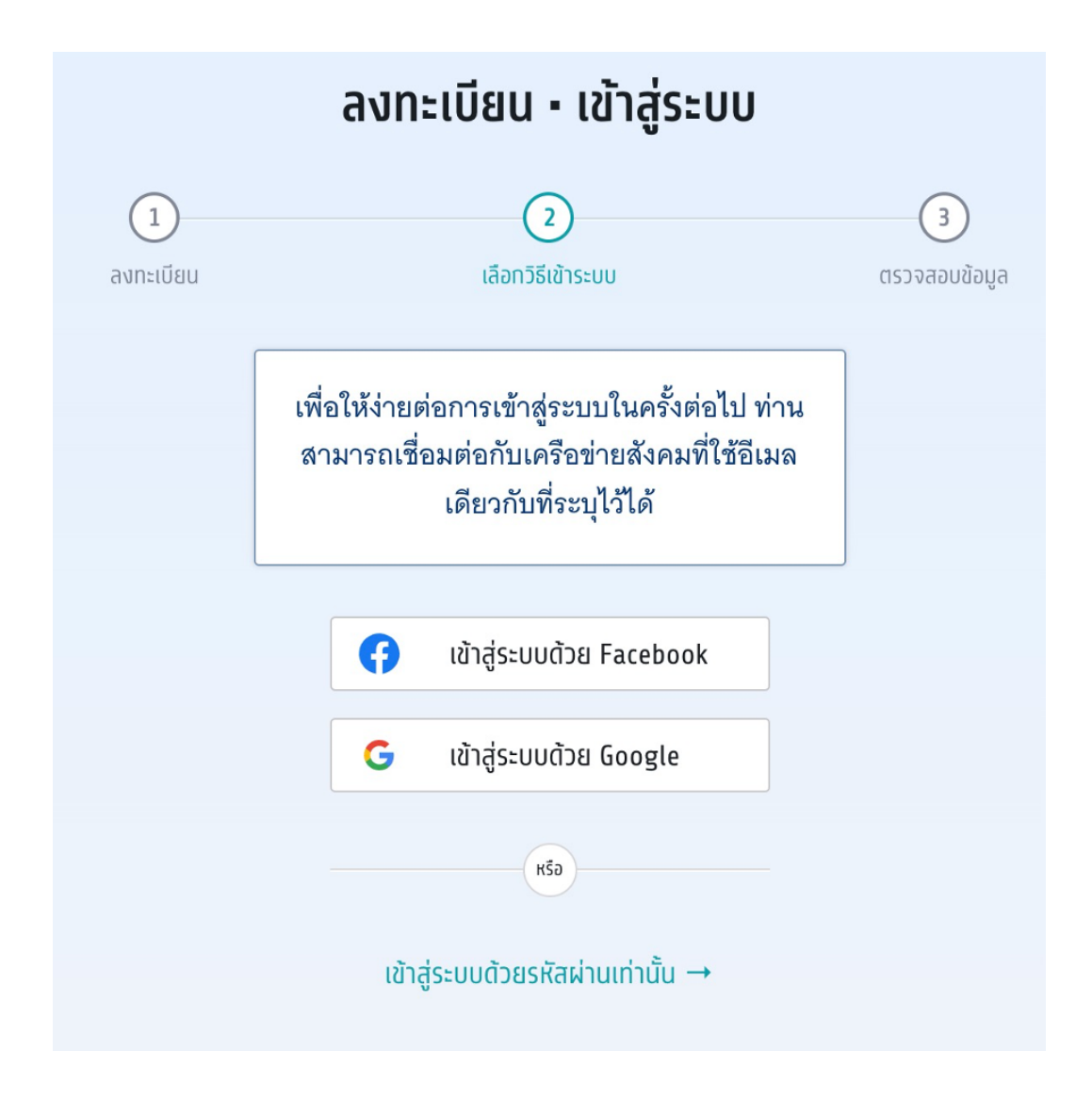

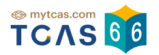

### ตรวจสอบข้อมูล

ผู้สมัครต้องทำการยืนยันอีเมลและเบอร์มือถือ หากไม่ยืนยัน จะไม่สามารถขอรหัสผ่านใช้ครั้ง เดียว One Time Password (OTP) ได้

| 2                                          | 3                                                                                  |
|--------------------------------------------|------------------------------------------------------------------------------------|
| เลือทวิธีเข้าระบบ                          | ตรวจสอบข้อมูล                                                                      |
| มอเนอ<br>ผ่านใช้ครั้งเดียว (One Time Passv | word: OTP) ได้                                                                     |
|                                            | 2<br>เลือกวิรีเข้าระบบ<br><mark>วือถือ</mark><br>ผ่านใช้ครั้งเดียว (One Time Passi |

เพิ่มข้อมูลการศึกษาให้ครบถ้วนพร้อมทั้งแนบเอกสารหลักฐานการศึกษาแล้วเลือก "ยืนยันข้อมูล ด้านการศึกษา" สถานะข้อมูลการศึกษา จะขึ้นว่า (รอตรวจสอบ) กรุณารอทีมงาน TCAS66 ตรวจ สอบภายใน 72 ชั่วโมง

| หลักสูตร *               |   | ปีการศึกษา*                              |
|--------------------------|---|------------------------------------------|
| หลักสูตรแกนกลาง (สามัญ)  | • | 2564 ~                                   |
| GPAX 5 *                 |   |                                          |
| ประเทศ *                 |   | ชื่อโรงเรียน*                            |
| ไทย                      | ~ | ×                                        |
| ที่อยู่โรงเรียน <b>*</b> |   |                                          |
|                          |   |                                          |
| รูปด้านหน้าใบปพ.1        |   | รูปด้านหลังใบปพ.1                        |
| รูปด้านหน้าใบปพ.1        |   | รูปด้านหลังใบปพ.1<br>อัปโหลดรูปด้านหลัง* |

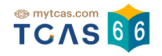

การแก้ไขข้อมูลส่วนตัว เลือกวันเดือนปีเกิด ระบุน้ำหนักและส่วนสูง และตรวจสอบข้อมูลอื่น ๆ จาก นั้นเลือก "บันทึกข้อมูลส่วนตัว"

| แก้ไขข้อมูลส่วนตัว                    | ยกเลิก                     |
|---------------------------------------|----------------------------|
| เลขประจำตัว* (เลขประจำตัวประชาชเ      | ม) อีเมล <b>*</b>          |
| 6967836865054                         | xxx@gmail.com              |
| เบอร์โทรศัพท์มือถือ*                  | คำนำหน้า*                  |
| 0987654321                            | 💿 นาย 🔵 นางสาว             |
| ชื่อ*                                 | นามสกุล *                  |
| อยากเรียน                             | ต้องได้เรียนรียน           |
| ชื่อภาษาอังกฤษ                        | นามสกุลภาษาอังทฤษ          |
| ทรอกชื่อภาษาอังกฤษ ไม่ต้องใส่คำนำหน้า | กรอทนามสทุลภาษาอังกฤษ      |
| วันเดือนปีเกิด*                       | น้ำหนัก (กิโลกรัม)*        |
| dd/mm/yyyy 🗖                          | กรอกน้ำหนัก                |
| ส่วนสูง (เซนติเมตร)*                  | บิดา (ไม่ต้องกรอกคำนำหน้า) |
| กรอกส่วนสูง                           | ชื่อ นามสกุล บิดา          |
| มารดา (ไม่ต้องกรอกคำนำหน้า)           |                            |
| ชื่อ นามสทุล มารดา                    |                            |
|                                       | -                          |
| การเข้าระบบด้วยโซเชียล                |                            |
| ᠻ សេឺ់อมบัญชีกับ Facebook             |                            |
| G เชื่อมบัญชีกับ Google               |                            |
|                                       |                            |
| บันทึกข้อมูลส่วนตัว                   |                            |

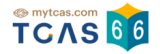

# เพิ่มข้อมูลผู้ปกครองให้ครบถ้วน แล้วเลือก "ยืนยันข้อมูลผู้ปกครอง"

| เพิ่มข้อมูลผู้ปกครอง                                        |                                                  |
|-------------------------------------------------------------|--------------------------------------------------|
| สถานะผู้ปกครอง*<br>✓<br>บิดา<br>มารดา<br>ครูแนะแนว<br>อื่นๆ | ชื่อ–นามสกุล (ไม่ต้องทรอทคำนำหน้า)*<br><br>อีเมล |
| ยืนยันข้อมูลผู้ปกครอง                                       |                                                  |

แก้ไขข้อมูลที่อยู่ให้ครบถ้วน แล้วเลือก "ยืนยันข้อมูลที่อยู่"

| แก้ไขข้อมูลที่อยู่      | ยกเลิก    |
|-------------------------|-----------|
| รหัสไปรษณีย์*           | จังหวัด * |
| อำเภอ*                  | ตำบล *    |
| ที่อยู่ บ้านเลขที่ ถนน* |           |
| ยืนยันข้อมูลที่อยู่     |           |

# 5. ผู้สมัครที่เคยลงทะเบียนใช้งานระบบ TCAS63 TCAS64 หรือ TCAS65 มาแล้ว

ให้ใช้บัญชีเดิมเข้าระบบได้โดยไม่ต้องสมัครลงทะเบียนใหม่ กรอกเลขประจำตัวและรหัสผ่านเข้าสู่ ระบบได้เลย

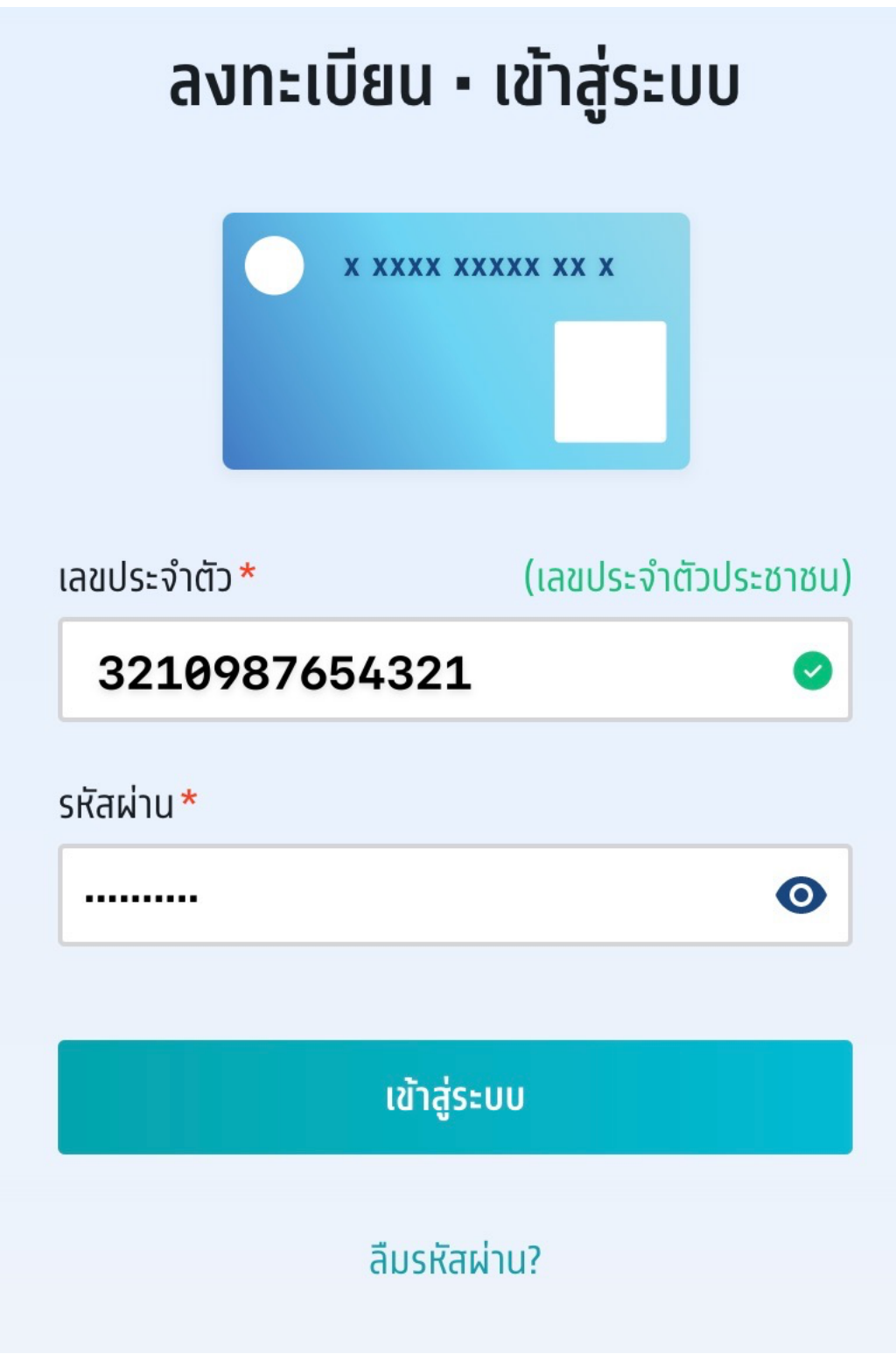

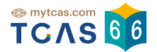

### หากผู้สมัครที่เคยลงทะเบียนมาแล้ว ลืมรหัสผ่าน ให้เลือก "ลืมรหัสผ่าน"

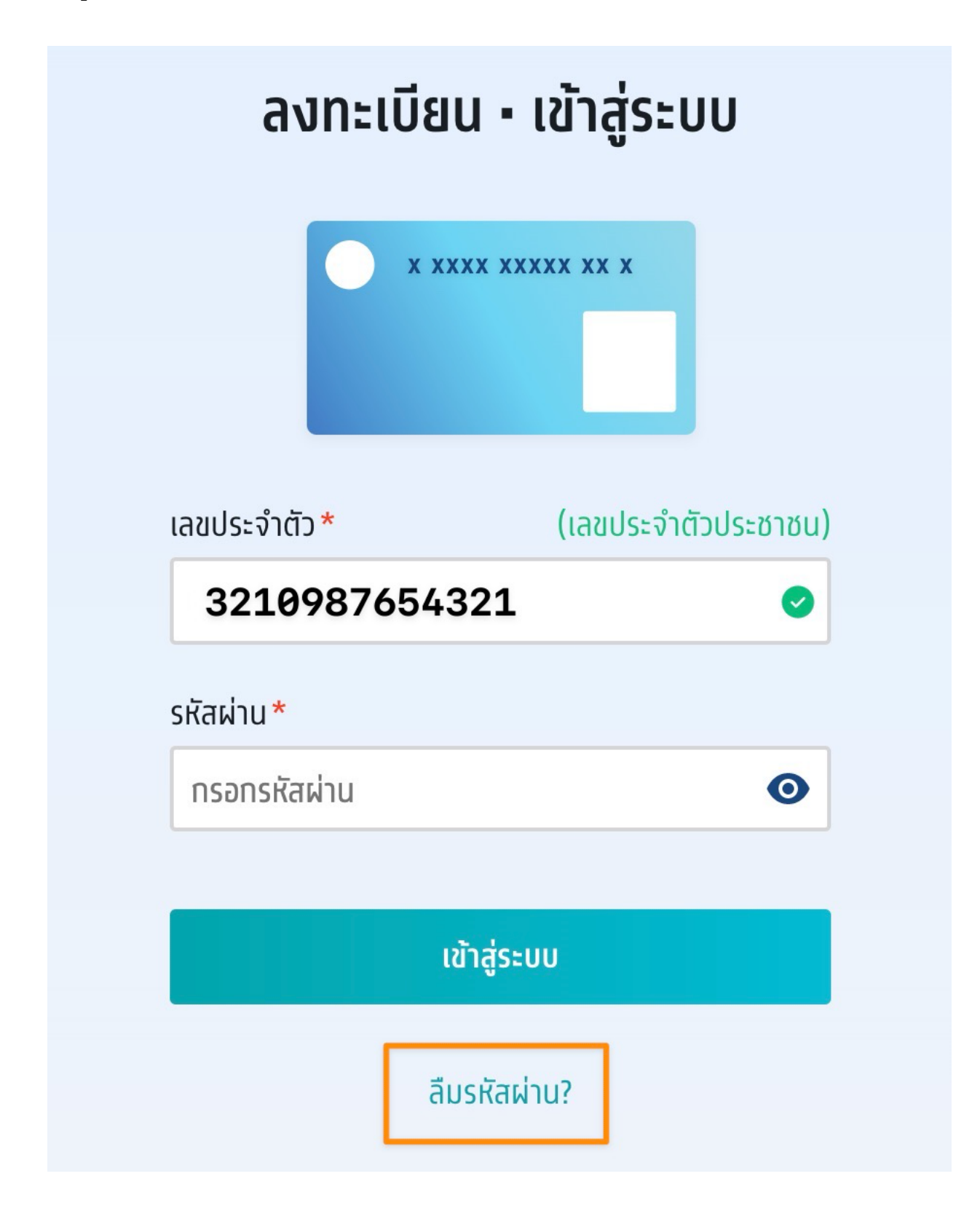

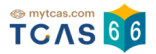

ระบบแจ้งว่า พบข้อมูลของท่านในระบบเดิม กรุณาเลือกช่องทางในการยืนยันตัวตน ผู้สมัครเลือกช่องทางในการยืนยันตัวตนได้ทาง อีเมล หรือ เบอร์โทรศัพท์มือถือ

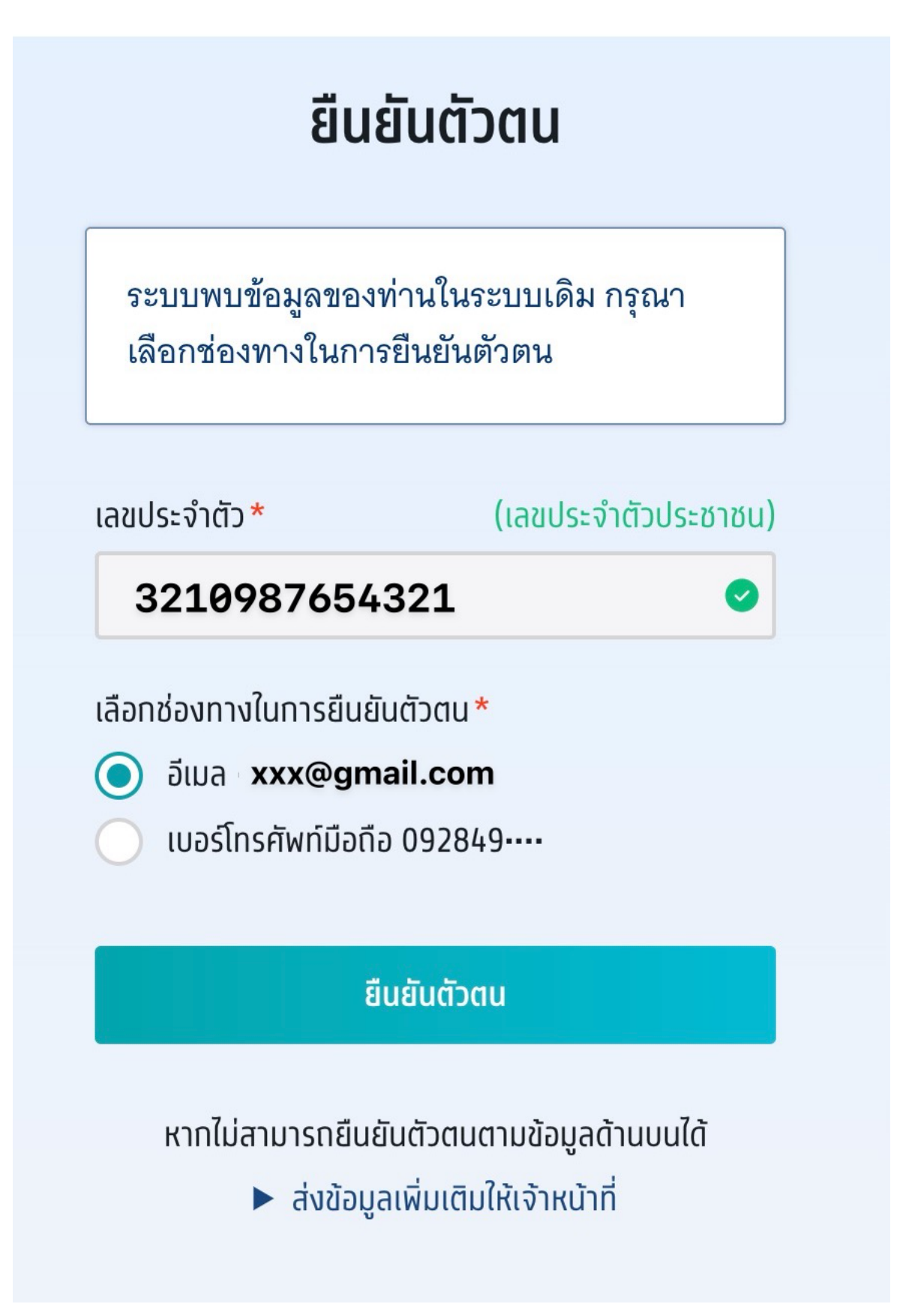

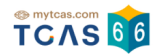

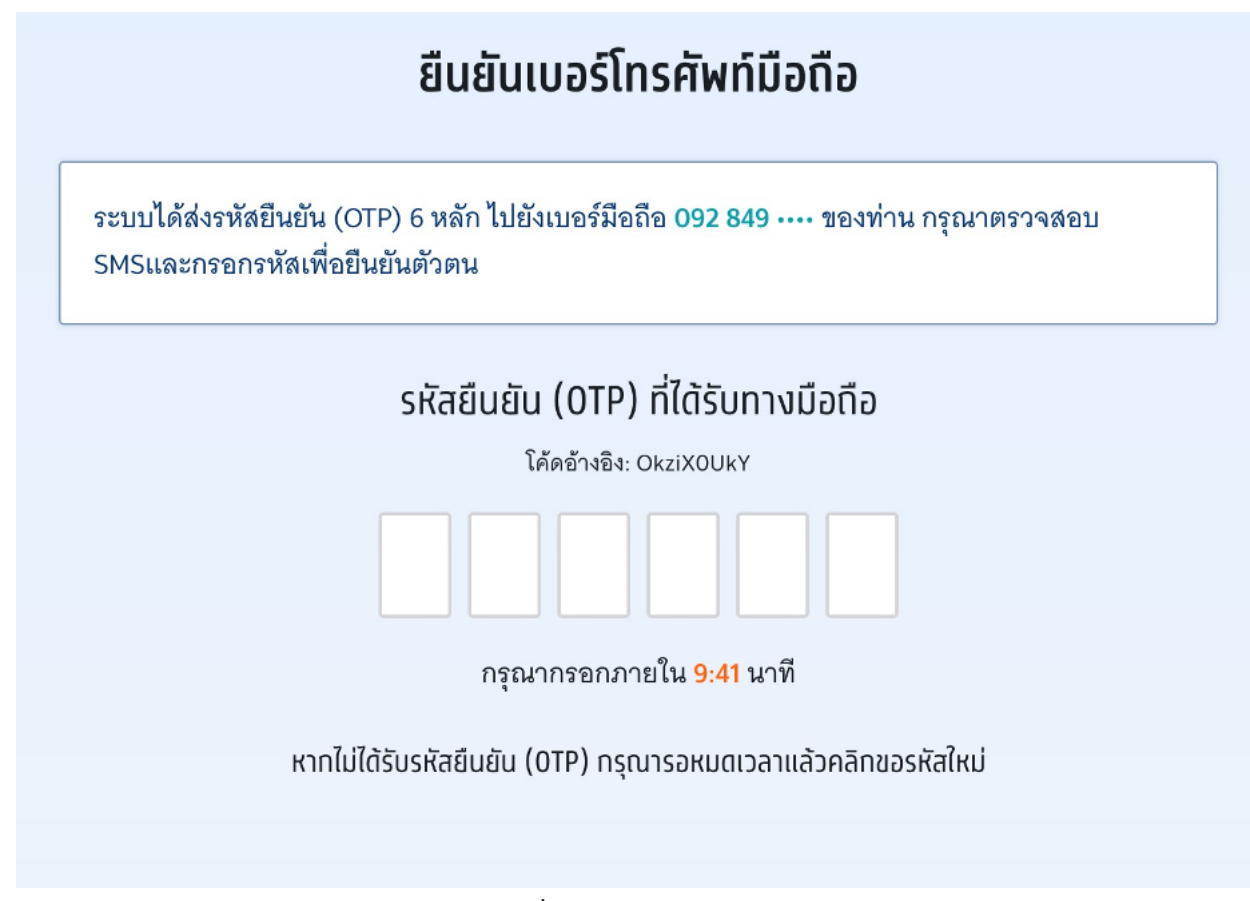

กรอกรหัส One Time Password (OTP) ที่ได้รับจากอีเมล หรือเบอร์โทรศัพท์มือถือ

กำหนดรหัสผ่านจำนวนไม่น้อยกว่า 8 หลัก ประกอบด้วย

- ตัวอักษรภาษาอังกฤษพิมพ์ใหญ่ A Z อย่างน้อย 1 ตัว
- ตัวอักษรภาษาอังกฤษพิมพ์เล็ก a z อย่างน้อย 1 ตัว
- ตัวเลข 0 9 อย่างน้อย 1 ตัว
- ตัวอักษรอักขระพิเศษ !@#\$%^&\*()\_+|~-=\ `{}[]:";'<>?,./ มีหรือไม่มีก็ได้

### จากนั้นเลือก "ตั้งรหัสผ่านใหม่"

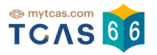

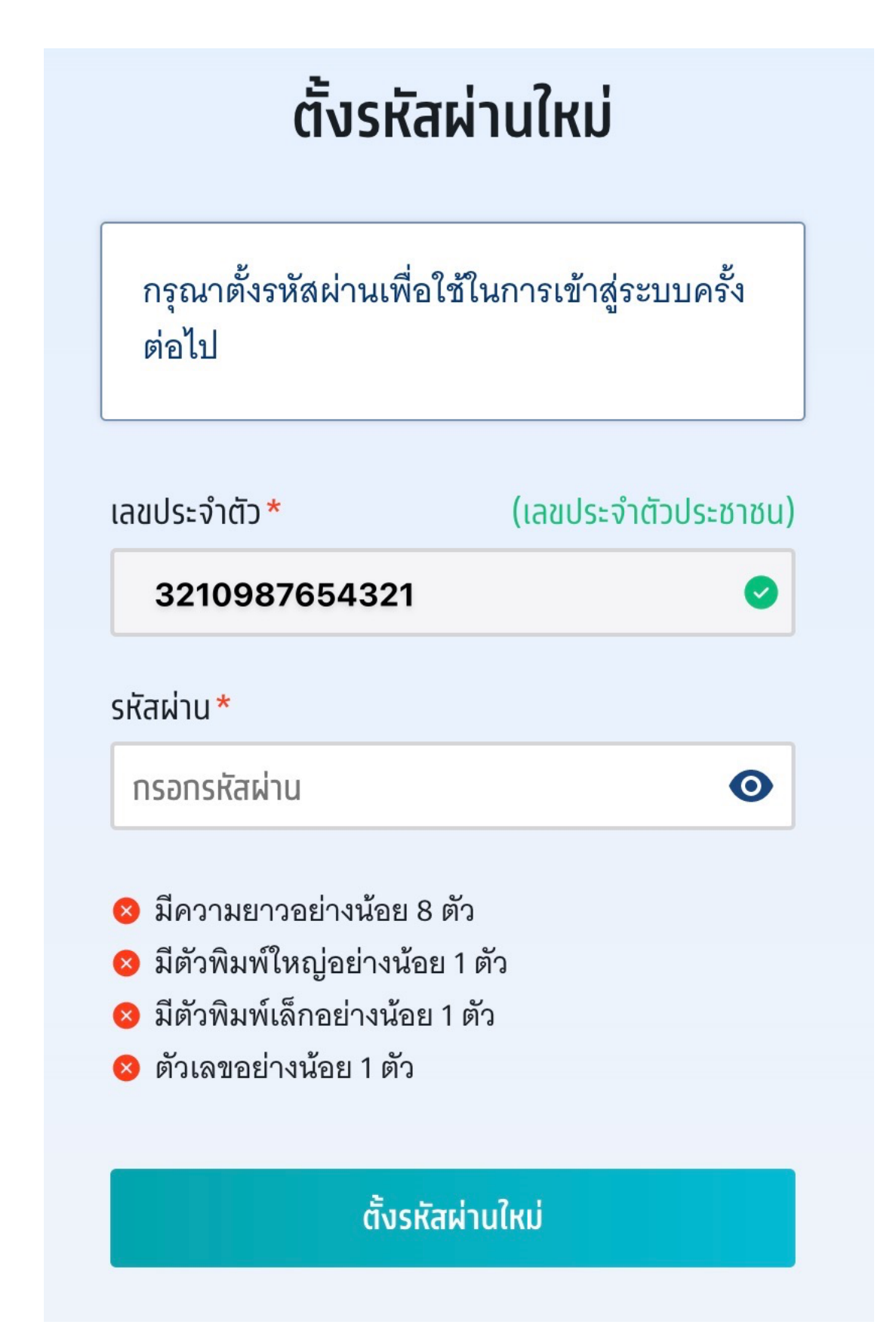

หากไม่สามารถยืนยันตัวตนตามข้อมูลด้านบนได้ให้เลือก "ส่งข้อมูลเพิ่มเติมให้เจ้าหน้าที่"

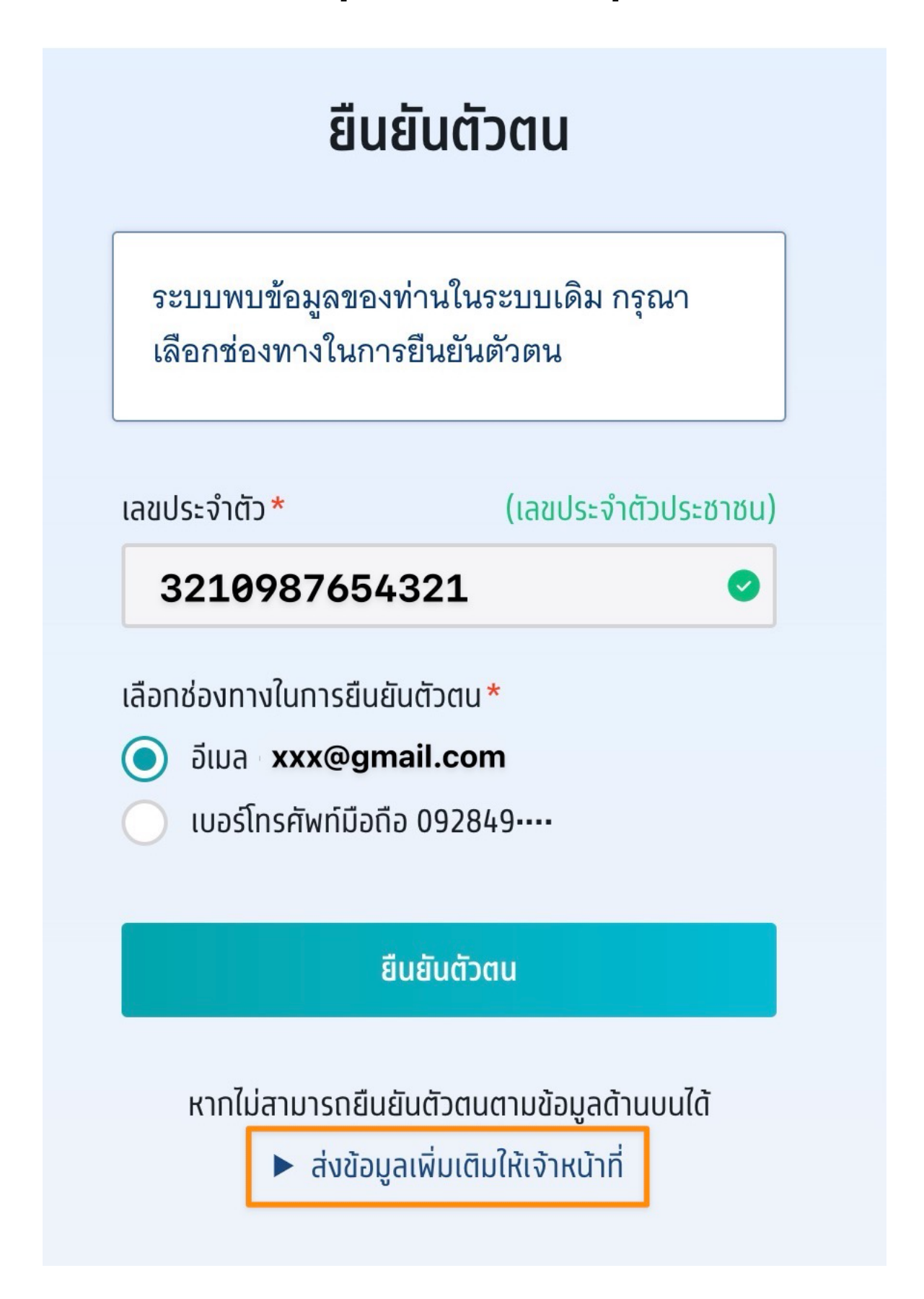

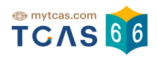

# การแจ้งข้อมูลเพิ่มเติม

| แจ้งข้อมูลเพิ่มเติม          |                          |                                    |
|------------------------------|--------------------------|------------------------------------|
| เลขประจำตัว*                 | (เลขประจำตัวประชาชน)     | อีเมล *                            |
| 3210987654321                | 0                        | 1กรอกอีเมล เช่น mytcas65@gmail.com |
| เบอร์โทรศัพท์มือถือ*         |                          | คำนำหน้า *                         |
| 2 กรอกเลข 10 หลัก            |                          | 3 นาย 🔵 นางสาว                     |
| ชื่อ <mark>*</mark>          |                          | นามสกุล *                          |
|                              | หน้า                     | 5<br>กรอทนามสทุล                   |
| Passport แทน                 | su Thai National ID Card |                                    |
| ฐปด้านหน้าบั                 | ัตรประจำตัว              | รูปถ่ายคู่บัตรประจำตัว             |
| อัปโหลดรูปด้านหน้า*          |                          | อัปโหลดรูปถ่าย *                   |
| Choose File No file ch       | osen                     | Choose File No file chosen         |
| 💋 แจ้งข้อมูลเพื่อยืนยันตัวตน |                          |                                    |

student.mytcas.com

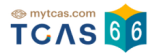

- 1. กรอกอีเมล
- 2. กรอกเบอร์โทรศัพท์มือถือ
- 3. ระบุคำนำหน้า
- 4. กรอกชื่อ
- 5. กรอกนามสกุล
- 6. อัปโหลดรูปถ่าย รูปด้านหน้าบัตรประจำตัว และ รูปถ่ายคู่บัตรประจำตัว
- เลือก "แจ้งข้อมูลเพื่อยืนยันตัวตน"

ระบบแจ้งได้รับข้อมูลแล้ว รอทีมงาน TCAS66 แจ้งกลับภายใน 72 ชั่วโมง

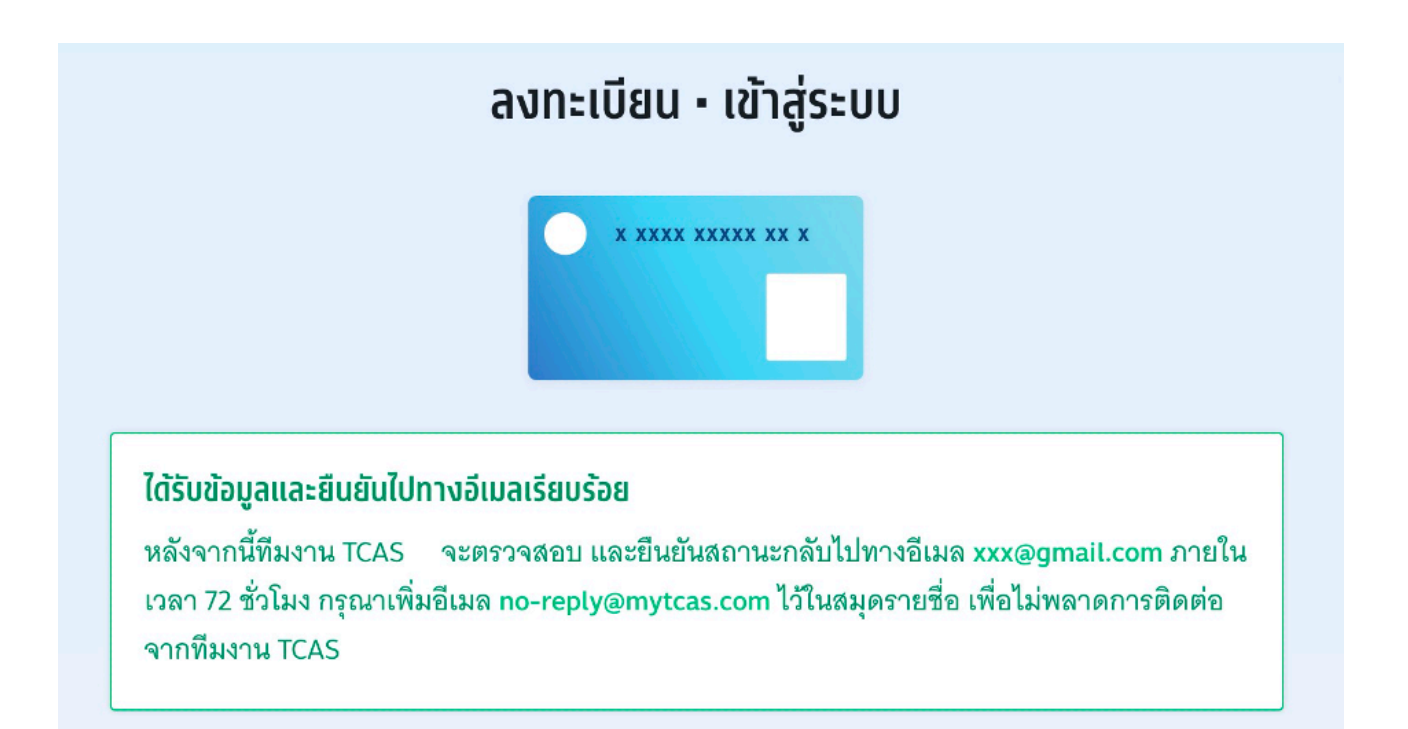